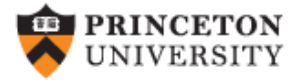

# Data Preparation & Descriptive Statistics

#### (ver. 2.7)

#### Oscar Torres-Reyna

Data Consultant otorres@princeton.edu

http://dss.princeton.edu/training/

DET

# Basic definitions...

For statistical analysis we think of *data* as a collection of different pieces of information or facts. These pieces of information are called variables. A *variable* is an identifiable piece of data containing one or more values. Those values can take the form of a number or text (which could be converted into number)

In the table below variables var1 thru var5 are a collection of seven values, 'id' is the identifier for each observation. This dataset has information for seven cases (in this case people, but could also be states, countries, etc) grouped into five variables.

| id | var1 | var2  | var3 | var4 | var5   |
|----|------|-------|------|------|--------|
| 1  | 7.3  | 32.27 | 0.1  | Yes  | Male   |
| 2  | 8.28 | 40.68 | 0.56 | No   | Female |
| 3  | 3.35 | 5.62  | 0.55 | Yes  | Female |
| 4  | 4.08 | 62.8  | 0.83 | Yes  | Male   |
| 5  | 9.09 | 22.76 | 0.26 | No   | Female |
| 6  | 8.15 | 90.85 | 0.23 | Yes  | Female |
| 7  | 7.59 | 54.94 | 0.42 | Yes  | Male   |

## Data structure...

For data analysis your data should have variables as columns and observations as rows. The first row should have the column headings. Make sure your dataset has *at least* one identifier (for example, individual id, family id, etc.)

| id     | var1          | var2       | var3        | var4       | var5   | ← First              | row shoul | d have the | variable na | mes   |      |  |  |  |
|--------|---------------|------------|-------------|------------|--------|----------------------|-----------|------------|-------------|-------|------|--|--|--|
| 1      | 7.3           | 32.27      | 0.1         | Yes        | Male   |                      |           |            |             |       |      |  |  |  |
| 2      | 8.28          | 40.68      | 0.56        | No         | Female | Cross-sectional data |           |            |             |       |      |  |  |  |
| 3      | 3.35          | 5.62       | 0.55        | Yes        | Female |                      |           |            |             |       |      |  |  |  |
| 4      | 4.08          | 62.8       | 0.83        | Yes        | Male   |                      |           |            |             |       |      |  |  |  |
| 5      | 9.09          | 22.76      | 0.26        | No         | Female |                      |           |            |             |       |      |  |  |  |
| 6      | 8.15          | 90.85      | 0.23        | Yes        | Female |                      |           |            |             |       |      |  |  |  |
| 7      | 7.59          | 54.94      | 0.42        | Yes        | Male   |                      |           |            |             |       |      |  |  |  |
| ↑      |               |            |             |            |        | с <sup>-</sup>       | id        | year       | var1        | var2  | var3 |  |  |  |
|        |               |            |             |            |        | _                    | 1         | 2000       | 7           | 74.03 | 0.55 |  |  |  |
|        |               |            |             |            |        | Group 1 -            | 1         | 2001       | 2           | 4.6   | 0.44 |  |  |  |
| At lea | st one ide    | ntifier    |             |            |        |                      | 1         | 2002       | 2           | 25.56 | 0.77 |  |  |  |
|        |               |            |             |            |        |                      | 2         | 2000       | 7           | 59.52 | 0.05 |  |  |  |
|        | Cr            | oss-sectio | onal time s | eries data | a.     | Group 2 -            | 2         | 2001       | 2           | 16.95 | 0.94 |  |  |  |
|        | or panel data |            |             |            |        |                      | 2         | 2002       | 9           | 1.2   | 0.08 |  |  |  |
|        |               |            |             |            |        |                      | 3         | 2000       | 9           | 85.85 | 0.5  |  |  |  |
|        |               |            |             |            |        |                      | 3         | 2001       | 3           | 98.85 | 0.32 |  |  |  |
|        |               |            |             |            |        |                      | 3         | 2002       | 3           | 69.2  | 0.76 |  |  |  |

# Data format (ASCII)...

ASCII (American Standard Code for Information Interchange). The most universally accepted format. Practically any statistical software can open/read these type of files. Available formats:

• Delimited. Data is separated by comma, tab or space. The most common extension is \*.csv (comma-separated value). Another type of extensions are \*.txt for tab-separated data and \*.prn for space-separated data. Any statistical package can read these formats.

• Record form (or fixed). Data is structured by fixed blocks (for example, var1 in columns 1 to 5, var2 in column 6 to 8, etc). You will need a codebook and to write a program (either in Stata, SPSS or SAS) to read the data. Extensions for the datasets could be \*.dat, \*.txt. For data in this format no column headings is available.

# Data formats (comma-separated)...

#### Comma-separated value (\*.csv)

ID, Last Name, First Name, City, State, Gender, Student Status, Major, Country, Age, SAT, Average score (grade), Height (in), Newspaper readership (times/wk),...... 1.DOE01.JANE01.Los Angeles.California.Female.Graduate.Politics.US.30.2263.67.61.5..... 2, DOE02, JANE02, Sedona, Arizona, Female, Undergraduate, Math, US, 19, 2006, 63, 64, 7, ...... 3, DOE01, JOE01, Elmira, New York, Male, Graduate, Math, U5, 26, 2221, 78, 73, 6, ..... 4.DOE02.JOE02.Lackawana, New York, Male, Graduate, Econ, US, 33, 1716, 78, 68, 3, ..... 5, DOE03, JOE03, Defiance, Ohio, Male, Graduate, Econ, US, 37, 1701, 65, 71, 6, ..... 6, DOE04, JOE04, Tel Aviv, Israel, Male, Graduate, Econ, Israel, 25, 1786, 69, 67, 5, ..... 7. DOED5, JOED5, Cimax, North Carolina, Male, Graduate, Politics, US, 39, 1577, 96, 70, 5,..... 8. DOE03, JANE03, Liberal, Kansas, Female, Undergraduate, Politics, US, 21, 1842, 87, 62, 5, ..... 9. DOED4, JANED4, Montreal, Canada, Female, Undergraduate, Math, Canada, 18, 1813, 91, 62, 6, ...... 10.DOE05. JANE05, New York, New York, Female, Graduate, Math, US, 33, 2041, 71, 66, 5, ..... 11. DOE06. JOE06. Hot Coffe. Mississippi. Male. Undergraduate. Econ. US. 18. 1787. 82. 67. 3...... 12, DOE06, JANE06, Java, Virginia, Female, Graduate, Math, US, 38, 1513, 79, 59, 5...... 13. DOE07. JOE07. Varna. Bulgaria, Male, Graduate, Politics, Bulgaria, 30, 1637, 79, 63, 4, ..... 14.DOE08.JOE08.Moscow.Russia.Male.Graduate.Politics.Russia.30.1512.70.75.6...... 15, DOE07, JANE07, Drunkard Creek, New York, Female, Undergraduate, Math. US, 21, 1338, 82, 64, 5..... 16, DOE08, JANE08, Mexican Hat, Utah, Female, Undergraduate, Econ, US, 18, 1821, 80, 63, 3, ..... 17, DOE09, JANE09, Amsterdam, Holland, Female, Undergraduate, Math, Holland, 19, 1494, 75, 60, 3, ..... %8, DOE10, JANE10, Mexico, Mexico, Female, Graduate, Politics, Mexico, 31, 2248, 95, 59, 4, ...... 19, DOE11, JANE11, Caracas, Venezuela, Female, Undergraduate, Math, Venezuela, 18, 2252, 92, 68, 5, ...... 20, DOE09, JOE09, San Juan, Puerto Rico, Male, Graduate, Politics, US, 33, 1923, 95, 63, 7, ..... 21, DOE12, JANE12, Remote, Oregon, Female, Undergraduate, Econ, US, 19, 1727, 67, 62, 7, ..... 22. DOE10, JOE10, New York, New York, Male, Undergraduate, Econ, US, 21, 1872, 82, 73, 4, ..... 23, DOE13, JANE13, The X, Massachusetts . Female, Graduate, Politics, US, 25, 1767, 89, 68, 6, ..... 24, DOE14, JANE14, Beijing, China, Female, Undergraduate, Math, China, 18, 1643, 79, 65, 6, ..... 25, DOE11, JOE11, Stockholm, Sweden, Male, Undergraduate, Politics, Sweden, 19, 1919, 88, 64, 4,..... 26. DOE12, JOE12, Embarrass, Minnesota, Male, Graduate, Econ, US, 28, 1434, 96, 71, 4,..... 27. DOE13. JOE13. Intercourse, Pennsylvania, Male, Undergraduate, Math, US, 20, 2119, 88, 71, 5, ..... 28, DOE15, JANE15, LOCO, OK lahoma, Female, Undergraduate, Econ, US, 20, 2309, 64, 68, 6, ..... 29, DOE14, JOE14, Buenos Aires, Argentina, Male, Graduate, Politics, Argentina, 30, 2279, 85, 72, 3..... 30. DOE15, 30E15, Acme, Louisiana, Male, Undergraduate, Econ, US, 19, 1907, 79, 74, 3,.....

# Data format (tab/space separated)...

Tab separated value (\*.txt)

Space separated value (\*.prn)

| 40 | Last Name | First Name        | city      | state   | Gender  | Student | status  | Major   | Country | y age   | SAL  | Averag | e score | (grabe) | Height | t fault | Newspaper | readership (times/wk |
|----|-----------|-------------------|-----------|---------|---------|---------|---------|---------|---------|---------|------|--------|---------|---------|--------|---------|-----------|----------------------|
| 1  | 00E01 JA  | EO1 Los Angeles   | Califor   | nia     | Fenale  | Graduat | e       | Politic | s       | US      | 30   | 2263   | 67      | 61      | 5      |         |           |                      |
| 2  | DOE02 JAI | EO2 Sedona Arizo  | na Female | Underg  | raduate | Math    | US      | 19      | 2006    | 63      | 64   | 7      |         |         |        |         |           |                      |
| 3  | DOE01 309 | 01 Elmira New Y   | ork       | Male    | Graduat | te      | Math    | US      | 26      | 2221    | 78   | 73     | 6       | 8233    |        |         |           |                      |
| 4  | DOE02 308 | 02 Lackawana      | New Yor   | ¥ .     | Male    | Graduat | e       | Econ    | US      | 33      | 1716 | 78     | 68      | 3       |        |         |           |                      |
| 5  | DOE03 306 | 03 Defiance       | ohfo      | Male    | Graduat | te      | Econ    | US      | 37      | 1701    | 65   | 71     | 6       |         |        |         |           |                      |
| 6  | DOE04 308 | 14 Tel Aviv       | Israel    | Male    | Graduat | te      | Econ    | Israel  | 25      | 1786    | 69   | 67     | 5       | (1223)  |        |         |           |                      |
| 7  | DOE05 304 | 05 Cimax North    | Carolina  | Male    | Graduat | te      | Politic | 5       | US      | 39      | 1577 | 96     | 70      | 5       |        |         |           |                      |
| 8  | DOED3 JA  | 203 Liberal Kansa | s Female  | Undergr | aduate  | Politic | 5       | US      | 21      | 1842    | 87   | 62     | 5       |         |        |         |           |                      |
| 9  | DOE04 JAI | EO4 Montreal      | Canada    | Fettale | undergr | aduate  | Math    | Canada  | 18      | 1813    | 91.  | 62     | 6       | 20230   |        |         |           |                      |
| 10 | DOE05 JAI | ED5 New York      | New Yor   | x       | Fenale  | Graduat | e       | Math    | US      | 33      | 2041 | 71     | 66      | 5       |        |         |           |                      |
| 11 | DOE00 304 | 06 Hot Coffe      | Mississ   | ippi    | Male    | Undergr | aduate  | Econ    | US      | 18      | 1787 | 82     | 67      | 3       |        |         |           |                      |
| 12 | 00E06 JA  | 606 Java Virgi    | nia       | Fenale  | Graduat | te      | Math    | US      | 38      | 1513    | 79   | 59     | 5       |         |        |         |           |                      |
| 13 | DOE07 300 | 07 Varna Bulga    | ria       | Male    | Graduat | e       | Politic | 5       | Bulgar  | 18      | 30   | 1637   | 79      | 63      | 4      |         |           |                      |
| 14 | 00E08 309 | 08 Moscow Russi   | a Male    | Graduat | te .    | Politic | 3       | Russia  | 30      | 1512    | 70   | 75     | 6       | 52      |        |         |           |                      |
| 15 | DOE07 JA  | 207 Drunkard Cree | k wee yor | κ.      | Fenale  | Undergr | aduate  | Math    | US      | 21      | 1338 | 82     | 64      | 5       |        |         |           |                      |
| 16 | DOE08 JA  | EO8 Mexican Hat   | utahi     | Fenale  | Undergr | aduate  | Econ    | US      | 18      | 1821    | 80   | 63     | 3       |         |        |         |           |                      |
| 17 | DOE09 JA  | E09 Amsterdam     | Hoiliand  | Fenale  | Undergr | aduate  | Math    | Holland | 19      | 1494    | 75   | 60     | 3       |         |        |         |           |                      |
| 18 | DOELO JA  | ELO MEXICO MEXIC  | o Female  | Graduat | te      | POINTIC | 5       | MEX1C0  | 31      | 2248    | 95   | 59     | 4       |         |        |         |           |                      |
| 19 | DOE11 JA  | Ell Caracas Venez | uela      | Fenale  | undergr | aduate  | Math    | Venezue | la.     | 18      | 2252 | 92     | 68      | 5       |        |         |           |                      |
| 20 | DOE09 308 | 19 San Juan       | Puerto    | R1C0    | Male    | Graduat | e       | Pointic | 5       | US      | 33   | 1923   | 95      | 63      | 7      |         |           |                      |
| 21 | DOE12 JA  | El2 Remote Orego  | n Female  | Undergr | aduate  | Econ    | US      | 19      | 1727    | 67      | 62   | 7      | 122     | 12      |        |         |           |                      |
| 22 | DOE10 304 | 10 New York       | NEW YOR   | κ.      | Male    | Undergr | aduate  | Econ    | US      | 4       | 1872 | 82     | 73      | 4       |        |         |           |                      |
| 23 | DOE13 JA  | ELS THE X Massa   | chusetts  | Fettale | Graduat | te      | POINTIO | S.      | US      | 25      | 1767 | 89     | 69      | 0       |        |         |           |                      |
| 24 | DOE14 JA  | E14 Benjing China | Fenale    | Underg  | aduate  | Math    | China   | 18      | 1643    | 79      | 65   | 6      | 125     | 1211    |        |         |           |                      |
| 25 | DOE11 309 | ll Stockholm      | Sveden    | Male    | undergr | aduate  | P011010 | S       | Sweden  | 19      | 1919 | 86     | 64      | 4       |        |         |           |                      |
| 26 | DOE12 308 | LZ Embarrass      | Minneso   | ita .   | Male    | Graduat | e       | Econ    | US      | 28      | 1434 | 96     | 71      | 4       |        |         |           |                      |
| 27 | DOE13 JO  | 13 Intercourse    | Pennsyl   | vanta   | Male    | Undergr | agnate. | Math    | US      | 20      | 2119 | 88     | 71      | 5       |        |         |           |                      |
| 28 | DOE15 JA  | ELS LOCO Oklah    | 689       | Fenale  | Undergr | aduate  | ECON    | US      | 20      | 2309    | 64   | 68     | 0       | 1000    | 1225   | 12      |           |                      |
| 29 | DOE14 304 | 14 Buenos Aires   | Argenti   | na      | Male    | Graduat | 9.      | Politic | 5       | Argenti | na   | 30     | 2279    | 85      | 72     | 3       |           |                      |
| 30 | DOE15 304 | 15 Aone Louis     | 1ana      | Male    | undergr | aduate  | ECON    | US      | 19      | 1907    | 79   | 74     | 3       |         |        |         |           |                      |

| L. | 10 | Last Name | FIRST Name | CITY         | STATE        | Gender  | Student Sta | atu Major   | Country   | AGE | SAT | Average score Height | (1n) New | spaper readership (times |
|----|----|-----------|------------|--------------|--------------|---------|-------------|-------------|-----------|-----|-----|----------------------|----------|--------------------------|
| 5  |    | 100601    | 3ANE01     | Los Argeles  | California   | Fenale  | Graduate    | Politics    | US        | 30  | 226 | 67                   | 61       | 5                        |
|    |    | 200602    | JANE02     | Sedona       | Arizona      | Female  | Undergradua | ateMath     | US        | 19  | 200 | 6 63                 | 64       | 7                        |
| 7  |    | 300601    | 30E01      | Elmina       | New York     | Male    | Graduate    | Math        | US        | 26  | 222 | . 78                 | 73       | 6                        |
| 1  |    | 400602    | 30E02      | Lackavana    | New York     | Male    | Graduate    | Econ        | US        | 33  | 171 | 5 78                 | 68       | 3                        |
|    |    | 500603    | 30E03      | Defiance     | Ohio         | Male    | Graduate    | Econ        | US        | 37  | 170 | 65                   | 71       | 6                        |
|    |    | 600604    | 30E04      | Tel Aviv     | Israel       | Male    | Graduate    | Econ        | Israel    | 25  | 178 | 5 69                 | 67       | 5                        |
|    |    | 700605    | 30E05      | Cinax        | North Caroli | rMale   | Graduate    | Politics    | US        | 39  | 157 | 96                   | 70       | 5                        |
|    |    | 800E03    | JANE03     | Liberal      | Kansas       | Female  | Undergradu  | atePolitics | US        | 21  | 184 | 87                   | 62       | 5                        |
|    |    | 900E04    | JANE04     | Montreal     | Canada       | Female  | Undergradua | ateMath     | Canada    | 18  | 181 | 91                   | 62       | 6                        |
|    |    | 1000605   | DAME05     | New York     | New York     | Female  | Graduate    | Math        | US        | 33  | 204 | 71                   | 66       | 5                        |
|    |    | 1100606   | 30E06      | Hot Coffe    | Mississippi  | Male    | Undergradu  | ateEcon     | US        | 18  | 178 | 82                   | 67       | 3                        |
|    |    | 1200E06   | JANE06     | Java         | Virginia     | Fenale  | Graduate    | Math        | US        | 38  | 151 | 79                   | 59       | 5                        |
|    |    | 1300607   | 30E07      | Varna        | Bulgaria     | Male    | Graduate    | Politics    | Bulgaria  | 30  | 163 | 7 79                 | 63       | 4                        |
|    |    | 1400608   | J0E08      | MOSCOW       | Russia       | Male    | Graduate    | Politics    | Russia    | 30  | 151 | 70                   | 75       | 6                        |
|    |    | 1500E07   | JANE07     | brunkand Cre | evex York    | Fenale  | Underbradus | ateMath     | US        | 21  | 133 | 8 82                 | 64       | 5                        |
|    |    | 1600E08   | JANE08     | Mexican Hat  | Utah         | Fenale  | Undergradus | ateEcon     | US        | 18  | 182 | 80                   | 63       | 3                        |
|    |    | 1700609   | JANE09     | Ansterdan    | Holland      | Female  | Undergradus | ateMath     | Holland   | 19  | 149 | 75                   | 60       | 3                        |
|    |    | 1800E10   | JANE10     | Mexico       | Mexico       | Fenale  | Graduate    | Politics    | Mexico    | 31  | 224 | 95                   | 59       | 4                        |
|    |    | 1900E11   | JANE11     | Caracas      | Venezuela    | Fenale  | Undergradua | ateMath     | Venezuela | 18  | 225 | 92                   | 68       | 5                        |
|    |    | 2000E09   | 30E09      | San Juan     | Puerto Rico  | Male    | Graduate    | Politics    | US        | 33  | 192 | 95                   | 63       | 7                        |
|    |    | 2100E12   | JANE12     | Remote       | Oregon       | Fenale  | Undergradua | ateEcon     | US        | 19  | 172 | 67                   | 62       | 7                        |
|    |    | 2200E10   | 30E10      | New York     | New York     | Male    | Undergradua | ateEcon     | US        | 21  | 187 | 82                   | 73       | 4                        |
|    |    | 2300E13   | JANE13     | The X        | Massachusett | sFemale | Graduate    | Politics    | US        | 25  | 176 | 7 89                 | 68       | 6                        |
|    |    | 2400E14   | JANE14     | Beijing      | China        | Female  | Undergradua | ateMath     | China     | 18  | 164 | 1 79                 | 65       | 6                        |
|    |    | 2500E11   | 30E11      | stockholm    | Sveden       | Male    | Undergradua | atePolitics | Sweden    | 19  | 191 | 88                   | 64       | 4                        |
|    |    | 2600E12   | 10E12      | Enbannass    | Minnesota    | Male    | Graduate    | Econ        | US        | 28  | 143 | 96                   | 71       | 4                        |
|    |    | 2700E13   | 30E13      | Intercourse  | Pennsylvania | Male    | Undergradus | ateMath     | US        | 20  | 211 | 88                   | 71       | 5                        |
|    |    | 2800E15   | JANE15     | LOCO         | Ok lahona    | Fenale  | Undergradus | ateEcon     | US        | 20  | 230 | 64                   | 68       | 6                        |
|    |    | 2900E14   | 30E14      | Buenos Afres | Argentina    | Male    | Graduate    | Politics    | Argentina | 30  | 227 | 85                   | 72       | 3                        |
|    |    | 3000E15   | 30E15      | Acte         | Louisiana    | Male    | Undergradus | ateEcon     | US        | 19  | 190 | 7 79                 | 74       | 3                        |

# Data format (record/fixed)...

Record form (fixed) ASCII (\*.txt, \*.dat). For this format you need a *codebook* to figure out the layout of the data (it indicates where a variable starts and where it ends). See next slide for an example. Notice that <u>fixed datasets do not have column headings</u>.

DOE01JANE01Los AngelesCaliforniaFemaleGraduatePoliticsUS302263676152DOE02JANE02SedonaArizonaFemaleUndergraduateMathUS192006636473 DOE01JOE01ElmiraNew YorkMaleGraduateMathUS262221787364DOE02JOE02LackawanaNew YorkMaleGraduateEconUS331716786835 DOE03JOE03DefianceOhioMaleGraduateEconUS371701657166DOE04JOE04Tel AvivIsraelMaleGraduateEconIsrael251786696757 DOE05JOE05CimaxNorth CarolinaMaleGraduatePoliticsUS391577967058 DOE03JANE03LiberalKansasFemaleUndergraduatePoliticsUS211842876259DOE04JANE04MontrealCanadaFemaleUndergraduateMathCanada1818139162 10 DOE05JANE05New YorkNew YorkFemaleGraduateMathUS3320417166511D0E06J0E06Hot CoffeMississippiMaleUndergraduateEconUS1817878267312 DOE06JANE06JavavirginiaFemaleGraduateMathUS3815137959513 DOE07JOE07VarnaBulgariaMaleGraduatePoliticsBulgaria3016377963414DOE08JOE08MoscowRussiaMaleGraduatePoliticsRussia3015127075615 DOE07JANE07Drunkard CreekNew YorkFemaleUndergraduateMathUS2113388264516DOE08JANE08Mexican HatUtahFemaleUndergraduateEconUS181821 8063317 DOE09JANE09AmsterdamHollandFemaleUndergraduateMathHolland1914947560318DOE10JANE10MexicoMexicoFemaleGraduatePoliticsMexico31224895 9419 DOE11JANE11CaracasVenezuelaFemaleUndergraduateMathVenezuela1822529268520 DOE09JOE09San JuanPuerto RicoMaleGraduatePoliticsUS3319239563721DOE12JANE12RemoteOregonFemaleUndergraduateEconUS1917276762722 DOE10JOE10New YorkNew YorkMaleUndergraduateEconUS2118728273423 DOE13JANE13The XMassachusetts FemaleGraduatePoliticsUS2517678968624DOE14JANE14BeijingChinaFemaleUndergraduateMathChina18164379656 DOE11JOE11StockholmSwedenMaleUndergraduatePoliticsSweden1919198864426DOE12JOE12EmbarrassMinnesotaMaleGraduateEconUS2814349671427 DOE13JOE13IntercoursePennsylvaniaMaleUndergraduateMathUS2021198871528DOE15JANE15LocoOklahomaFemaleUndergraduateEconUS20230964686 29DOE14JOE14Buenos AiresArgentinaMaleGraduatePoliticsArgentina3022798572330DOE15JOE15AcmeLouisianaMaleUndergraduateEconUS19190779 43

# Codebook (ASCII to Stata using infix)

**NOTE**: The following is a small example of a codebook. Codebooks are like maps to help you figure out the structure of the data. Codebooks differ on how they present the layout of the data, in general, you need to look for: variable name, start column, end column or length, and format of the variable (whether is numeric and how many decimals (identified with letter 'F') or whether is a string variable marked with letter 'A')

#### **Data Locations**

| Variable     | Rec    | Start   | End     | Format       | In Stata you write the following to open the dataset.<br>In the command window type: |
|--------------|--------|---------|---------|--------------|--------------------------------------------------------------------------------------|
| var1<br>var2 | 1<br>1 | 1<br>24 | 7<br>25 | F7.2<br>F2.0 | <br>infix var1 1-7 var2 24-25 <b>str2</b> var3 26-                                   |
| var3         | 1      | 26      | 27      | A2           | 2/ var4 32-33 <b>str2</b> var5 44-45 using                                           |
| var4         | 1      | 32      | 33      | F2.0         | mydata.dat                                                                           |
| var5         | 1      | 44      | 45      | A2           |                                                                                      |

Notice the 'str#' before var3 and var5, this is to indicate that these variables are string (text). The number in str refers to the length of the variable.

If you get an error like ... cannot be read as a number for ... click here

PU/DSS/OTR

From ASCII to Stata using a dictionary file/infile Using notepad or the do-file editor type:

| diction  | nary using <i>c</i> | :\data\mydata    | .dat {        |                          |
|----------|---------------------|------------------|---------------|--------------------------|
|          | column(1)           | varl             | %7.2f         | "Label for var1"         |
|          | _<br>column(24)     | var2             | %2f           | "Label for var2"         |
|          | _<br>column(26)     | str2 var3        | %2s           | "Label for var3"         |
|          | _<br>column(32)     | var4             | %2f           | "Label for var4"         |
|          | _<br>_column(44)    | str2 var5        | °₀2s          | "Label for var5"         |
| }        |                     |                  |               |                          |
| /*Do not | forget to close     | the brackets and | press enter a | after the last bracket*/ |

Notice that the numbers in \_column (#) refers to the position where the variable starts based on what the codebook shows. The option 'str#' indicates that the variable is a string (text or alphanumeric) with two characters, here you need to specify the length of the variable for Stata to read it correctly.

Save it as mydata.dct

To read data using the dictionary we need to import the data by using the command infile. If you want to use the menu go to File – Import - "ASCII data in fixed format with a data dictionary".

With infile we run the dictionary by typing:

```
infile using c:\data\mydata
```

NOTE: Stata commands sometimes do not work with copy-and-paste. If you get error try re-typing the commands *PU/DSS/OTR*If you get an error like ...cannot be read as a number for... <u>click here</u> From ASCII to Stata using a dictionary file/infile (data with more than one record) If your data is in more than one records using notepad or the do-file editor type:

```
dictionary using c:\data\mydata.dat {
      lines(2)
      line(1)
      column(1) var1 %7.2f
                                     "Label for var1"
      _column(24) var2 %2f
                                     "Label for var2"
     line(2)
      column(26) str2 var3 %2s
                                     "Label for var3"
                    var4 %2f
      _column(32)
                                     "Label for var4"
                                      "Label for var5"
     column(44) str2 var5
                             %2s
 }
/*Do not forget to close the brackets and press enter after the last bracket*/
```

Notice that the numbers in \_column (#) refers to the position where the variable starts based on what the codebook shows.

Save it as mydata.dct

To read data using the dictionary we need to import the data by using the command infile. If you want to use the menu go to File – Import - "ASCII data in fixed format with a data dictionary".

With infile we run the dictionary by typing:

infile using c:\data\mydata

NOTE: Stata commands sometimes do not work with copy-and-paste. If you get error try re-typing the commands For more info on data with records see <a href="http://www.columbia.edu/cu/lweb/indiv/dssc/eds/stata\_write.html">http://www.columbia.edu/cu/lweb/indiv/dssc/eds/stata\_write.html</a>

PU/DSS/OTR

#### From ASCII to Stata: error message

If running infix or infile you get errors like:

```
'1-1001-' cannot be read as a number for var1[14]
'de111' cannot be read as a number for var2[11]
'xvet-' cannot be read as a number for var3[15]
'0---0' cannot be read as a number for var4[16]
'A5' cannot be read as a number for var5[16]
```

Make sure you specified those variables to be read as strings (str) and set to the correct length (str#), see the codebook for these.

Double-check the data locations from the codebook. If the data file has more than one record make sure is indicated in the dictionary file.

If after checking for the codebook you find no error in the data locations or the data type, then depending of the type of variable, this may or may not be an error. Stata will still read the variables but those non-numeric observations will be set to missing.

# From ASCII to SPSS

Using the syntax editor in SPSS and following the data layout described in the codebook, type:

```
FILE HANDLE FHAND /NAME='C:\data\mydata.dat' /LRECL=1003.
DATA LIST FILE=FHAND FIXED RECORDS = 1 TABLE /
   var1 1-7
   var2 24-25
   var3 26-27 (A)
   var4 32-33
   var5 44-45 (A).
EXECUTE.
```

You get /LRECL from the codebook.

Select the program and run it by clicking on the arrow

If you have more than one record type:

```
FILE HANDLE FHAND /NAME='C:\data\mydata.dat' /LRECL=1003.
DATA LIST FILE=FHAND FIXED RECORDS = 2 TABLE
/1
    var1 1-7
    var2 24-25
    var3 26-27 (A)
/2
    var4 32-33
    var5 44-45 (A).
EXECUTE.
    Notice the `(A)' after var3 and var5, this is to indicate that these variables are string (text).
```

#### From SPSS/SAS to Stata

If your data is already in SPSS format (\*.sav) or SAS(\*.sas7bcat).You can use the command usespss to read SPSS files in Stata or the command usesas to read SAS files.

If you have a file in SAS XPORT format you can use fduse (or go to file-import).

For SPSS and SAS, you may need to install it by typing

ssc install usespss ssc install usesas

#### Once installed just type

usespss using "c:\mydata.sav" usesas using "c:\mydata.sas7bcat"

Type help usespss or help usesas for more details.

#### Loading data in SPSS

Stata Version 8 SE (\*.dta)

SPSS can read/save-as many proprietary data formats, go to file-open-data or file-save as

| Open Data              |                                                                                                    |                                                                                                    | ? 🛛                                              | Save Data As           |                                      |                                                                                                    | 1                                          |
|------------------------|----------------------------------------------------------------------------------------------------|----------------------------------------------------------------------------------------------------|--------------------------------------------------|------------------------|--------------------------------------|----------------------------------------------------------------------------------------------------|--------------------------------------------|
| Look in:               | C SPSS                                                                                                    | ✓ G (                                                                                                    | ۇ ₪-                                             | Save in:               | C SPSS                               | S 🕫 🖻                                                                                                    | •                                          |
| My Recent<br>Documents | inde<br>inde<br>inden<br>indes<br>inder<br>inder<br>in | ີ Scripts<br>ີ Tutorial<br>ີ sh_cn<br>ີ sh_tw                                                                                                    |                                                  | My Recent<br>Documents | i de<br>en<br>es<br>fr<br>fr<br>Help | ☐ Scripts<br>☐ Tutorial<br>☐ zh_cn<br>☐ zh_tw<br>☶ 1991 U.S. Genera                                                                                                    | I Social Survey.sav                        |
| Desktop                | it<br>it<br>ja<br>JavaMail                                                                                                    | III 1991 U.S. (<br>III AML surviv.<br>III anorectic.s<br>III Anxiety 2.s                                                                                                    | General Social Survey.sav<br>al.sav<br>av<br>sav | Desktop                | it<br>ja<br>JavaMail<br>JRE          | AML survival.sav<br>anorectic.sav<br>Anxiety 2.sav<br>Anxiety.sav                                                                                                    | vival cav                                  |
| My Documents           | DRE<br>ko<br>Looks<br>MapData                                                                                                    | Anxiety.sa<br>Breast canc<br>Carpet.sav                                                                                                    | v<br>cer survival.sav                            | My Documents           | Looks<br>MapData<br>Maps             | Carpet.sav<br>Cars.sav<br>Coffee.sav<br>Coffee.sav                                                                                                    | lata.sav                                   |
| My Computer            | i Maps<br>i pl<br>i ru                                                                                                    | Employee c                                                                                                    | ,<br>irtery data.sav<br>lata.sav                 | My Computer            |                                      | Keeping 43 of 43 variables.                                                                                                    | Variable:                                  |
| <b>S</b>               | File name:                                                                                                    |                                                                                                    | Open                                             | My Network             | File name:<br>Save as type:          | SPSS (*.sav)                                                                                                    | Paste                                      |
| My Network             | riies of type:                                                                                                    | SPSS (".sav)<br>SPSS/PC+ (".sys)<br>Systat (".syd)<br>Systat (".syd)<br>SPSS Portable (".por)<br>Excel (".xls)<br>Lotus (".w")<br>SYLK (".slk)<br>dBase (".dbf)<br>SAS Long File Name (".sas7bdat)<br>SAS Short File Name (".sas7bdat)<br>SAS Short File Name (".sas7bdat)<br>SAS v6 for Windows (".sd2)<br>SAS v6 for Unix (".ssd01)<br>SAS v6 for Unix (".ssd01)<br>SAS v6 for Unix (".spt)<br>Stata (".dta)<br>Text (".txt)<br>Data (".dat)<br>All Files (".") | Cancel                                           |                        | v W<br>□ Sa<br>□ Sa                  | SPSS ["sav]           SPSS 7.0 ("sav)           SPSS 7.0 ("sav)           SPSS /PC+ ("sys)           SPSS /PC+ ("sys)           SPSS /PC+ ("sys)           SPSS /PC+ ("sys)           SPSS /PC+ ("sys)           SPSS /PC+ ("sys)           SPSS /PC+ ("sys)           Fixed 4SCII ("dat)           Excel 37 and later ("sks)           1-2-3 Rel 3.0 ("wk3)           1-2-3 Rel 2.0 ("wk1)           1-2-3 Rel 2.0 ("wk1)           1-2-3 Rel 1.0 ("wks)           SYLK ("skk)           dBASE III ("dbf)           dBASE III ("dbf)           SAS v6 for Windows ("ssd2)           SAS v6 for Vindows short extension("sd7)           SAS v7+ Windows short extension("sd7)           SAS v7+ Windows ong extension("sd7)           SAS v7+ Windows ing extension("sd7)           SAS v7+ for UNIX ("sav2bdat)           SAS v7+ for UNIX ("sav2bdat)           SAS v7+ windows ing extension("sd7)           SAS v7+ windows ing extension("sd7)           SAS v7+ windows ing extension("sd7)           SAS v7+ windows ing extension("sd7)           SAS v7+ windows ing extension("sd7)           SAS v7+ windows ing extension("sd7)           SAS v7+ windows ing extension("sd7)           SAS v7+ w | Click he<br>select th<br>variables<br>want |

#### Loading data in R

#### 1. tab-delimited (\*.txt), type:

```
mydata <- read.table("mydata.txt")
mydata <- read.table("mydata.txt", header = TRUE, na.strings = "-9") #If
missing data is coded as "-9"</pre>
```

2. space-delimited (\*.prn), type:

mydata <- read.table("mydata.prn")</pre>

3. comma-separated value (\*.csv), type:

```
mydata <- read.csv("mydata.csv")
mydata <- read.csv("mydata.csv", header = TRUE) #With column headings</pre>
```

4. From SPSS/Stata to R use the foreign package, type:

library(foreign) # Load the foreign package.
stata.data <- read.dta("mydata.dta") # For Stata.
spss.data <- read.spss("mydata.sav", to.data.frame = TRUE) # For SPSS.</pre>

5. To load data in R format use

```
mydata <- load("mydata.RData")</pre>
```

#### Source: http://gking.harvard.edu/zelig/docs/static/syntax.pdf

Also check: <u>http://www.ats.ucla.edu/stat/R/modules/raw\_data.htm</u>

**PU/DSS/OTR** 

# Other data formats...

| Features              | Stata                                                                                                    | SPSS                                                                | SAS                                               | R                                                    |
|-----------------------|----------------------------------------------------------------------------------------------------|---------------------------------------------------------------------|---------------------------------------------------|------------------------------------------------------|
| Data extensions       | *.dta                                                                                                    | *.sav,<br>*.por (portable file)                                     | *.sas7bcat,<br>*.sas#bcat,<br>*.xpt (xport files) | *.Rdata                                              |
| User interface        | Programming/point-and-click                                                                                | Mostly point-and-click                                              | Programming                                       | Programming                                          |
| Data manipulation     | Very strong                                                                                                | Moderate                                                            | Very strong                                       | Very strong                                          |
| Data analysis         | Powerful                                                                                                   | Powerful                                                            | Powerful/versatile                                | Powerful/versatile                                   |
| Graphics              | Very good                                                                                                  | Very good                                                           | Good                                              | Good                                                 |
| Cost                  | Affordable (perpetual<br>licenses, renew only when<br>upgrade)                                             | Expensive (but not need to renew until upgrade, long term licenses) | Expensive (yearly renewal)                        | Open source                                          |
| Program<br>extensions | *.do (do-files)                                                                                            | *.sps (syntax files)                                                | *.sas                                             | *.txt (log files)                                    |
| Output extension      | *.log (text file, any word<br>processor can read it),<br>*.smcl (formated log, only<br>Stata can read it). | *.spo (only SPSS can read<br>it)                                    | (various formats)                                 | *.txt (log files, any<br>word processor<br>can read) |
|                       |                                                                                                    |                                                                     |                                                   |                                                      |

#### Compress data files (\*.zip, \*.gz)

If you have datafiles with extension \*.zip, \*.gz, \*.rar you need file compression software to extract the datafiles. You can use Winzip, WinRAR or 7-zip among others.

7-zip (<u>http://7-zip.org/</u>) is freeware and deals with most compressed formats.

Stata allows you to unzip files from the command window.

```
unzipfile "c:\data\mydata.zip"
```

You can also zip file using *zipfile* 

zipfile myzip.zip mydata.dta

#### Before you start

Once you have your data in the proper format, before you perform any analysis you need to explore and prepare it first:

- 1. Make sure variables are in columns and observations in rows.
- 2. Make sure you have all variables you need.
- 3. Make sure there is at least one id.

4. If times series make sure you have the years you want to include in your study.

- 5. Make sure missing data has either a blank space or a dot ('.')
- 6. Make sure to make a back-up copy of your original dataset.
- 7. Have the codebook handy.

#### Stata color-coded system

An important step is to make sure variables are in their expected format. Numeric should be numeric and text should be text.

Stata has a color-coded system for each type. Black is for numbers, red is for text or string and blue is for labeled variables.

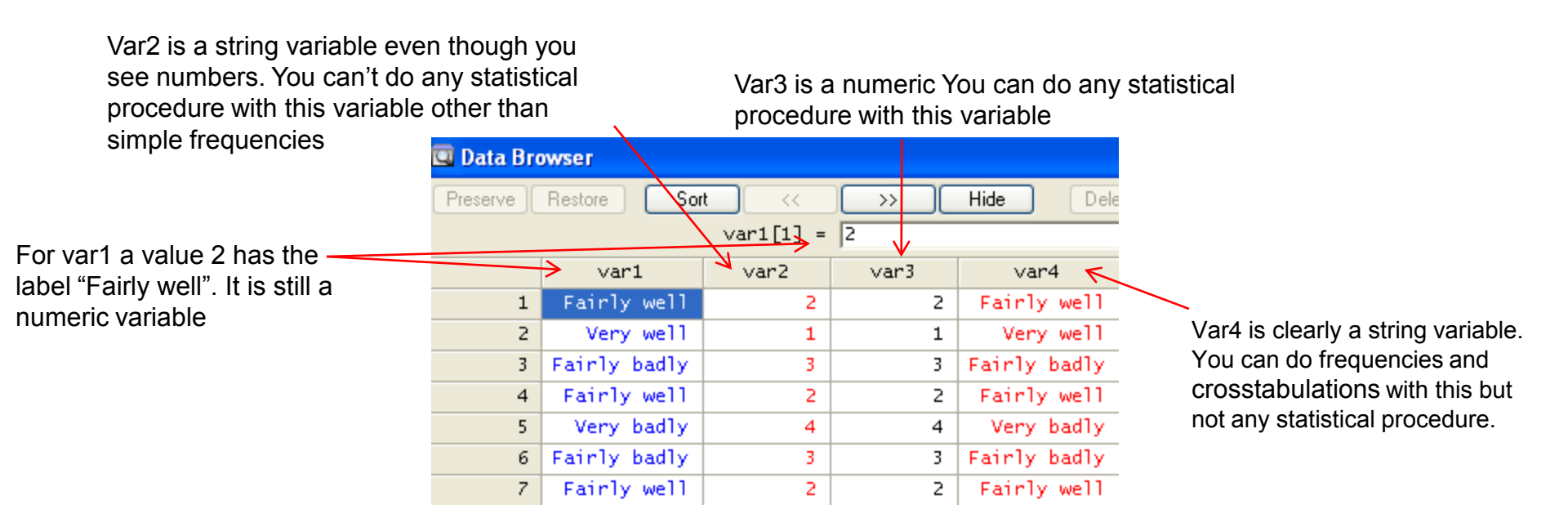

## Cleaning your variables

If you are using datasets with <u>categorical</u> variables you need to clean them by getting rid of the non-response categories like 'do not know', 'no answer', 'no applicable', 'not sure', 'refused', etc.

Usually non-response categories have higher values like 99, 999, 9999, etc (or in some cases negative values). Leaving these will bias, for example, the mean age or your regression results as outliers.

In the example below the non-response is coded as 999 and if we leave this the mean age would be 80 years, removing the 999 and setting it to missing, the average age goes down to 54 years.

This is a frequency of age, notice the 999 value for the no response.

| 88<br>90<br>92<br>93<br>95 | 2<br>3<br>4<br>1<br>1 | 0.15<br>0.22<br>0.29<br>0.07<br>0.07 | 96.58<br>96.80<br>97.09<br>97.16<br>97.23 |   |
|----------------------------|-----------------------|--------------------------------------|-------------------------------------------|---|
| 999                        | 38                    | 2.77                                 | 100.00                                    |   |
| Total                      | 1,373                 | 100.00                               |                                           | _ |

|  | tabstat | age | age_ | _w999 |
|--|---------|-----|------|-------|
|--|---------|-----|------|-------|

| In Stata you can type<br>replace age=. if age==999 | stats | age      | age_w999 |
|----------------------------------------------------|-------|----------|----------|
| or<br>replace age=. if age>100                     | mean  | 54.58801 | 80.72615 |

## Cleaning your variables

No response categories not only affect the statistics of the variable, it may also affect the interpretation and coefficients of the variable if we do not remove them.

In the example below responses go from 'very well' to 'refused', with codes 1 to 6. Leaving the variable 'as-is' in a regression model will misinterpret the variable as going from quite positive to ... refused? This does not make sense. You need to clean the variable by eliminating the no response so it goes from positive to negative. Even more, you may have to reverse the valence so the variable goes from negative to positive for a better/easier interpretation.

| . tab var1                                                                    |                                     |                                                  |                                                     | - | tab var1, no               | label                               |                                                  |                                                     |
|-------------------------------------------------------------------------------|-------------------------------------|--------------------------------------------------|-----------------------------------------------------|---|----------------------------|-------------------------------------|--------------------------------------------------|-----------------------------------------------------|
| Status of<br>Nat'l Eco                                                        | Freq.                               | Percent                                          | Cum.                                                |   | Status of<br>Nat'l Eco     | Freq.                               | Percent                                          | Cum.                                                |
| Very well<br>Fairly well<br>Fairly badly<br>Very badly<br>Not sure<br>Refused | 149<br>670<br>348<br>191<br>12<br>3 | 10.85<br>48.80<br>25.35<br>13.91<br>0.87<br>0.22 | 10.85<br>59.65<br>85.00<br>98.91<br>99.78<br>100.00 | = | 1<br>2<br>3<br>4<br>5<br>6 | 149<br>670<br>348<br>191<br>12<br>3 | 10.85<br>48.80<br>25.35<br>13.91<br>0.87<br>0.22 | 10.85<br>59.65<br>85.00<br>98.91<br>99.78<br>100.00 |
| Total                                                                         | 1,373                               | 100.00                                           |                                                     | _ | Total                      | 1,373                               | 100.00                                           |                                                     |

## Cleaning your variables (using recode in Stata)

First, never work with the original variable, always keep originals original.

The command recode in Stata lets you create a new variable without modifying the original.

```
recode var1 (1=4 "Very well") (2=3 "Fairly well") (3=2 "Fairly badly")
(4=1 "Very badly") (else=.), gen(var1_rec) label(var1_rec)
```

Get frequencies of both variables: var1 and var1\_rec to verify:

| tah var1                                                         |       |                                         |                                                   | · · · · · · · · - <u>-</u> · · · ·                     |                          |                                  |                                   |
|------------------------------------------------------------------|-------|-----------------------------------------|---------------------------------------------------|--------------------------------------------------------|--------------------------|----------------------------------|-----------------------------------|
| Status of<br>Nat'l Eco                                           | Freq. | Percent                                 | Cum.                                              | RECODE of<br>var1 (Status<br>of Nat'1                  |                          | <b>D</b>                         | <b>6</b>                          |
| Verv well                                                        | 149 — | 10.85                                   | 10.85                                             | ECOJ                                                   | Freq.                    | Percent                          | Cum.                              |
| Fairly well<br>Fairly badly<br>Very badly<br>Not sure<br>Refused | 670   | 48.80<br>25.35<br>13.91<br>0.87<br>0.22 | 59.65<br><u>85.00</u><br>98.91<br>99.78<br>100.00 | Very badly<br>Fairly badly<br>Fairly well<br>Very well | 191<br>348<br>670<br>149 | 14.06<br>25.63<br>49.34<br>10.97 | 14.06<br>39.69<br>89.03<br>100.00 |
| Total                                                            | 1,373 | 100.00                                  |                                                   | Total                                                  | 1,358                    | 100.00                           |                                   |

. tab var1\_rec

Now you can use <code>var1\_rec</code> in a regression since it is an ordinal variable where higher values mean positive opinions. This process is useful when combining variables to create indexes.

For additional help on data management, analysis and presentation please check: <u>http://dss.princeton.edu/training/</u> http://dss.princeton.edu/

PU/DSS/OTR

## Reshape wide to long (if original data in Excel)

The following dataset is not ready for analysis, years are in columns and cases and variables are in rows (<u>click here to get it</u>). The ideal is for years and countries to be in rows and variables (var1 and var2) in columns. We should have four columns: Country, Year, var1and var2

|    | Α       | В        | С        | D        | E        | F        | G        | Н        | - I      | J        | K        | L        | M        |
|----|---------|----------|----------|----------|----------|----------|----------|----------|----------|----------|----------|----------|----------|
| 1  | Country | Variable | 1995     | 1996     | 1997     | 1998     | 1999     | 2000     | 2001     | 2002     | 2003     | 2004     | 2005     |
| 2  | Α       | var1     |          |          | 8000.01  | 8212.90  | 7847.36  | 7702.89  | 7288.48  | 6430.98  | 6932.45  | 7486.24  | 8094.17  |
| 3  | Α       | var2     |          |          | 6.83     | 2.66     | -4.45    | -1.84    | -5.38    | -11.77   | 7.80     | 7.99     | 8.12     |
| 4  | В       | var1     | 18268.01 | 18738.99 | 19360.46 | 20151.42 | 20715.54 | 20866.90 | 21364.02 | 21801.41 | 22404.59 | 22676.26 | 23039.43 |
| 5  | В       | var2     | 2.87     | 2.58     | 3.32     | 4.09     | 2.80     | 0.73     | 2.38     | 2.05     | 2.77     | 1.21     | 1.60     |
| 6  | С       | var1     | 21088.14 | 21608.14 | 21988.64 | 22739.28 | 23436.61 | 24194.85 | 24300.57 | 24411.48 | 24650.02 | 25076.01 | 25346.01 |
| 7  | С       | var2     | 1.60     | 2.47     | 1.76     | 3.41     | 3.07     | 3.24     | 0.44     | 0.46     | 0.98     | 1.73     | 1.08     |
| 8  | D       | var1     | 313.74   | 321.36   | 331.76   | 342.12   | 351.70   | 365.33   | 377.15   | 386.26   | 398.86   | 415.96   | 432.63   |
| 9  | D       | var2     | 2.66     | 2.43     | 3.24     | 3.12     | 2.80     | 3.87     | 3.24     | 2.42     | 3.26     | 4.29     | 4.01     |
| 10 | E       | var1     | 21123.66 | 21659.55 | 22299.13 | 22972.31 | 23613.87 | 24150.86 | 24788.69 | 25368.87 | 25885.48 | 26582.19 | 26890.73 |
| 11 | E       | var2     | 2.69     | 2.54     | 2.95     | 3.02     | 2.79     | 2.27     | 2.64     | 2.34     | 2.04     | 2.69     | 1.16     |
| 12 | F       | var1     | 29941.64 | 30703.73 | 31716.04 | 32671.27 | 33748.21 | 34599.47 | 34483.98 | 34669.47 | 35312.75 | 36450.55 | 37267.33 |
| 13 | F       | var2     | 1.32     | 2.55     | 3.30     | 3.01     | 3.30     | 2.52     | -0.33    | 0.54     | 1.86     | 3.22     | 2.24     |
| 14 | G       | var1     | 4891.60  | 5063.81  | 5328.88  | 5512.59  | 5647.06  | 5934.98  | 5864.12  | 5852.99  | 5872.29  | 6055.92  | 6162.84  |
| 15 | G       | var2     | -7.86    | 3.52     | 5.23     | 3.45     | 2.44     | 5.10     | -1.19    | -0.19    | 0.33     | 3.13     | 1.77     |

We can prepare this dataset using Stata but we need to do some changes in Excel.

## Reshape wide to long (if original data in Excel)

First, you need to add a character to the column headings so Stata can read them. Stata does not take numbers as variable names. In this case we add an "x" to the years. In excel you do this by using the 'replace' function. For the 1900s we replace "19" for "x19", same for the 2000s (make sure to select only the headings). See the following

| Fin | l and Replace                                               | ? ×                 |
|-----|-------------------------------------------------------------|---------------------|
|     | Find Replace                                                |                     |
| F   | ind what: 19                                                | •                   |
| F   | eplace with: x19                                            | •                   |
|     |                                                             | Op <u>t</u> ions >> |
| F   | Replace <u>All</u> <u>Replace</u> Find All <u>Find Next</u> | Close               |

| Find and Replac    | e                          | ? ×                 |
|--------------------|----------------------------|---------------------|
| Fin <u>d</u> Reg   | ace                        |                     |
| Find what:         | 20                         | •                   |
| Replace with:      | ×20                        | •                   |
|                    |                            | Op <u>t</u> ions >> |
| Replace <u>All</u> | Replace Find All Eind Next | Close               |

## Reshape wide to long (if original data in Excel)

|         |    | Α       | В        | С        | D        | E        | F        | G        | Н        |          | J        | K        | L        | M        |
|---------|----|---------|----------|----------|----------|----------|----------|----------|----------|----------|----------|----------|----------|----------|
| We have | 1  | Country | Variable | x1995    | x1996    | x1997    | x1998    | x1999    | x2000    | x2001    | x2002    | x2003    | x2004    | x2005    |
|         | 2  | Α       | var1     |          |          | 8000.01  | 8212.90  | 7847.36  | 7702.89  | 7288.48  | 6430.98  | 6932.45  | 7486.24  | 8094.17  |
|         | 3  | Α       | var2     |          |          | 6.83     | 2.66     | -4.45    | -1.84    | -5.38    | -11.77   | 7.80     | 7.99     | 8.12     |
|         | 4  | В       | var1     | 18268.01 | 18738.99 | 19360.46 | 20151.42 | 20715.54 | 20866.90 | 21364.02 | 21801.41 | 22404.59 | 22676.26 | 23039.43 |
|         | 5  | В       | var2     | 2.87     | 2.58     | 3.32     | 4.09     | 2.80     | 0.73     | 2.38     | 2.05     | 2.77     | 1.21     | 1.60     |
|         | 6  | С       | var1     | 21088.14 | 21608.14 | 21988.64 | 22739.28 | 23436.61 | 24194.85 | 24300.57 | 24411.48 | 24650.02 | 25076.01 | 25346.01 |
|         | 7  | С       | var2     | 1.60     | 2.47     | 1.76     | 3.41     | 3.07     | 3.24     | 0.44     | 0.46     | 0.98     | 1.73     | 1.08     |
|         | 8  | D       | var1     | 313.74   | 321.36   | 331.76   | 342.12   | 351.70   | 365.33   | 377.15   | 386.26   | 398.86   | 415.96   | 432.63   |
|         | 9  | D       | var2     | 2.66     | 2.43     | 3.24     | 3.12     | 2.80     | 3.87     | 3.24     | 2.42     | 3.26     | 4.29     | 4.01     |
|         | 10 | E       | var1     | 21123.66 | 21659.55 | 22299.13 | 22972.31 | 23613.87 | 24150.86 | 24788.69 | 25368.87 | 25885.48 | 26582.19 | 26890.73 |
|         | 11 | Е       | var2     | 2.69     | 2.54     | 2.95     | 3.02     | 2.79     | 2.27     | 2.64     | 2.34     | 2.04     | 2.69     | 1.16     |
|         | 12 | F       | var1     | 29941.64 | 30703.73 | 31716.04 | 32671.27 | 33748.21 | 34599.47 | 34483.98 | 34669.47 | 35312.75 | 36450.55 | 37267.33 |
|         | 13 | F       | var2     | 1.32     | 2.55     | 3.30     | 3.01     | 3.30     | 2.52     | -0.33    | 0.54     | 1.86     | 3.22     | 2.24     |
|         | 14 | G       | var1     | 4891.60  | 5063.81  | 5328.88  | 5512.59  | 5647.06  | 5934.98  | 5864.12  | 5852.99  | 5872.29  | 6055.92  | 6162.84  |
|         | 15 | G       | var2     | -7.86    | 3.52     | 5.23     | 3.45     | 2.44     | 5.10     | -1.19    | -0.19    | 0.33     | 3.13     | 1.77     |

## Replace the dots ".." (or any string character) with a blank

| Find and Replace                                                             |
|------------------------------------------------------------------------------|
| Find Replace                                                                 |
| Find what:                                                                   |
| Replace with:                                                                |
| Options >>                                                                   |
| Replace All         Replace         Find All         Find Next         Close |

Make sure the numbers are numbers. Select all and format cells as numbers.

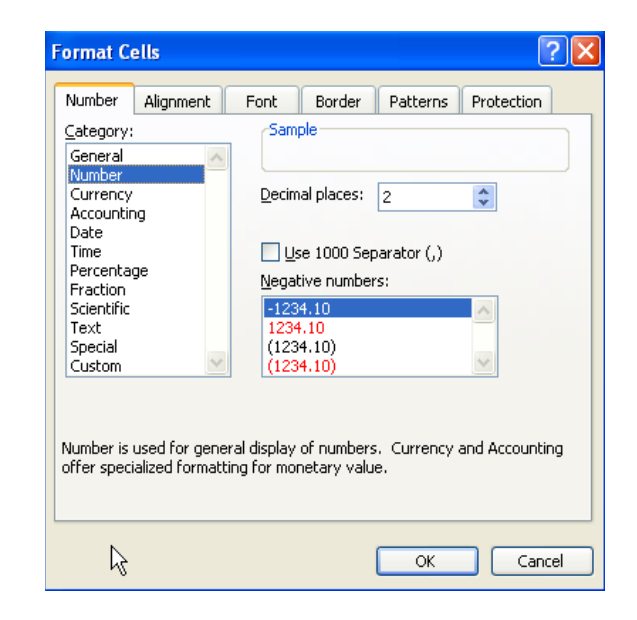

#### Reshape wide to long (from Excel to Stata)

| The table should look like. |    | Α       | В        | С        | D        | E        | F        | G        | Н        | 1        | J        | K        | L        | М        |
|-----------------------------|----|---------|----------|----------|----------|----------|----------|----------|----------|----------|----------|----------|----------|----------|
|                             | 1  | Country | Variable | x1995    | x1996    | x1997    | x1998    | x1999    | x2000    | x2001    | x2002    | x2003    | x2004    | x2005    |
|                             | 2  | Α       | var1     |          |          | 8000.01  | 8212.90  | 7847.36  | 7702.89  | 7288.48  | 6430.98  | 6932.45  | 7486.24  | 8094.17  |
|                             | 3  | Α       | var2     |          |          | 6.83     | 2.66     | -4.45    | -1.84    | -5.38    | -11.77   | 7.80     | 7.99     | 8.12     |
|                             | 4  | В       | var1     | 18268.01 | 18738.99 | 19360.46 | 20151.42 | 20715.54 | 20866.90 | 21364.02 | 21801.41 | 22404.59 | 22676.26 | 23039.43 |
|                             | 5  | В       | var2     | 2.87     | 2.58     | 3.32     | 4.09     | 2.80     | 0.73     | 2.38     | 2.05     | 2.77     | 1.21     | 1.60     |
|                             | 6  | С       | var1     | 21088.14 | 21608.14 | 21988.64 | 22739.28 | 23436.61 | 24194.85 | 24300.57 | 24411.48 | 24650.02 | 25076.01 | 25346.01 |
|                             | 7  | С       | var2     | 1.60     | 2.47     | 1.76     | 3.41     | 3.07     | 3.24     | 0.44     | 0.46     | 0.98     | 1.73     | 1.08     |
|                             | 8  | D       | var1     | 313.74   | 321.36   | 331.76   | 342.12   | 351.70   | 365.33   | 377.15   | 386.26   | 398.86   | 415.96   | 432.63   |
|                             | 9  | D       | var2     | 2.66     | 2.43     | 3.24     | 3.12     | 2.80     | 3.87     | 3.24     | 2.42     | 3.26     | 4.29     | 4.01     |
|                             | 10 | E       | var1     | 21123.66 | 21659.55 | 22299.13 | 22972.31 | 23613.87 | 24150.86 | 24788.69 | 25368.87 | 25885.48 | 26582.19 | 26890.73 |
|                             | 11 | E       | var2     | 2.69     | 2.54     | 2.95     | 3.02     | 2.79     | 2.27     | 2.64     | 2.34     | 2.04     | 2.69     | 1.16     |
|                             | 12 | F       | var1     | 29941.64 | 30703.73 | 31716.04 | 32671.27 | 33748.21 | 34599.47 | 34483.98 | 34669.47 | 35312.75 | 36450.55 | 37267.33 |
|                             | 13 | F       | var2     | 1.32     | 2.55     | 3.30     | 3.01     | 3.30     | 2.52     | -0.33    | 0.54     | 1.86     | 3.22     | 2.24     |
|                             | 14 | G       | var1     | 4891.60  | 5063.81  | 5328.88  | 5512.59  | 5647.06  | 5934.98  | 5864.12  | 5852.99  | 5872.29  | 6055.92  | 6162.84  |
|                             | 15 | G       | var2     | -7.86    | 3.52     | 5.23     | 3.45     | 2.44     | 5.10     | -1.19    | -0.19    | 0.33     | 3.13     | 1.77     |

#### Copy and paste the table from Excel to Stata. In Stata go to Data -> Data Editor

| 🔳 Data Ed | 🖬 Data Editor                           |          |          |          |          |          |          |          |          |          |          |          |          |
|-----------|-----------------------------------------|----------|----------|----------|----------|----------|----------|----------|----------|----------|----------|----------|----------|
| Preserve  | Preserve Restore Sort << >> Hide Delete |          |          |          |          |          |          |          |          |          |          |          |          |
|           | country[1] = 📓                          |          |          |          |          |          |          |          |          |          |          |          |          |
|           | country                                 | variable | ×1995    | ×1996    | ×1997    | ×1998    | ×1999    | ×2000    | ×2001    | ×2002    | ×2003    | ×2004    | ×2005    |
| 1         | A                                       | var1     |          |          | 8000.01  | 8212.9   | 7847.36  | 7702.89  | 7288.48  | 6430.98  | 6932.45  | 7486.24  | 8094.17  |
| 2         | A                                       | van2     |          |          | 6.83     | 2.66     | -4.45    | -1.84    | -5.38    | -11.77   | 7.8      | 7.99     | 8.12     |
| 3         | В                                       | var1     | 18268.01 | 18738.99 | 19360.46 | 20151.42 | 20715.54 | 20866.9  | 21364.02 | 21801.41 | 22404.59 | 22676.26 | 23039.43 |
| 4         | В                                       | van2     | 2.87     | 2.58     | 3.32     | 4.09     | 2.8      | .73      | 2.38     | 2.05     | 2.77     | 1.21     | 1.6      |
| 5         | C                                       | var1     | 21088.14 | 21608.14 | 21988.64 | 22739.28 | 23436.61 | 24194.85 | 24300.57 | 24411.48 | 24650.02 | 25076.01 | 25346.01 |
| 6         | C                                       | van2     | 1.6      | 2.47     | 1.76     | 3.41     | 3.07     | 3.24     | .44      | .46      | .98      | 1.73     | 1.08     |
| 7         | D                                       | var1     | 313.74   | 321.36   | 331.76   | 342.12   | 351.7    | 365.33   | 377.15   | 386.26   | 398.86   | 415.96   | 432.63   |
| 8         | D                                       | van2     | 2.66     | 2.43     | 3.24     | 3.12     | 2.8      | 3.87     | 3.24     | 2.42     | 3.26     | 4.29     | 4.01     |
| 9         | E                                       | var1     | 21123.66 | 21659.55 | 22299.13 | 22972.31 | 23613.87 | 24150.86 | 24788.69 | 25368.87 | 25885.48 | 26582.19 | 26890.73 |
| 10        | E                                       | van2     | 2.69     | 2.54     | 2.95     | 3.02     | 2.79     | 2.27     | 2.64     | 2.34     | 2.04     | 2.69     | 1.16     |
| 11        | F                                       | var1     | 29941.64 | 30703.73 | 31716.04 | 32671.27 | 33748.21 | 34599.47 | 34483.98 | 34669.47 | 35312.75 | 36450.55 | 37267.33 |
| 12        | F                                       | van2     | 1.32     | 2.55     | 3.3      | 3.01     | 3.3      | 2.52     | 33       | .54      | 1.86     | 3.22     | 2.24     |
| 13        | G                                       | var1     | 4891.6   | 5063.81  | 5328.88  | 5512.59  | 5647.06  | 5934.98  | 5864.12  | 5852.99  | 5872.29  | 6055.92  | 6162.84  |
| 14        | G                                       | van2     | -7.86    | 3.52     | 5.23     | 3.45     | 2.44     | 5.1      | -1.19    | 19       | .33      | 3.13     | 1.77     |

NOTE: You can save the excel file as \*.csv and open it in Stata typing insheet using exceltable.csv

#### Reshape wide to long (summary)

| id | x2001 | x2002 | x2003 |
|----|-------|-------|-------|
| 1  | 2     | 7     | 1     |
| 2  | 3     | 5     | 9     |
| 3  | 1     | 1     | 8     |

x\_var2 x var1 x var3 date 

gen id = \_n
order id
reshape long x , i(id) j(year)

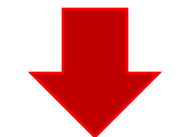

| id | year | х |
|----|------|---|
| 1  | 1    | 2 |
| 1  | 2    | 7 |
| 1  | 3    | 1 |
| 2  | 1    | 3 |
| 2  | 2    | 5 |
| 2  | 3    | 9 |
| 3  | 1    | 1 |
| 3  | 2    | 1 |
| 3  | 3    | 8 |

reshape long x\_var , i(date) j(id) str

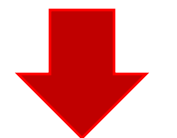

| date | id | x_var |
|------|----|-------|
| 1    | 1  | 2     |
| 1    | 2  | 7     |
| 1    | 3  | 1     |
| 2    | 1  | 3     |
| 2    | 2  | 5     |
| 2    | 3  | 9     |
| 3    | 1  | 1     |
| 3    | 2  | 1     |
| 3    | 3  | 8     |

#### Reshape (Stata, 1)

| Deals to the events are to a unique id for each cheer whi                         |                  | Variables                                                              | ×     |  |
|-----------------------------------------------------------------------------------|------------------|------------------------------------------------------------------------|-------|--|
| Back to the example, create a unique to for each observation                      | on, type:        | Name                                                                   | Label |  |
| gen id = _n<br>order id                                                           | →                | id<br>country<br>variable<br>x1995<br>x1996<br>x1997<br>x1998<br>x1999 |       |  |
| To reshape from wide to long, type                                                |                  | ×2000<br>×2001<br>×2002<br>×2003<br>×2004<br>×2005                     |       |  |
| reshape long x, i(id) j(year)                                                     |                  |                                                                        |       |  |
| . reshape long x, i(id) j(year)<br>(note: j = 1995 1996 1997 1998 1999 2000 2001  | 2002 2003        | 3 2004 2                                                               | 005)  |  |
| Data wide ->                                                                      | long             |                                                                        |       |  |
| Number of obs.14->Number of variables14->j variable (11 values)->xii variables:-> | 154<br>5<br>year |                                                                        |       |  |
| x1995 x1996 x2005 ->                                                              | X                |                                                                        |       |  |

Where:

- **long –** Goes from wide to long format.
- x The variables with the prefix "x" (x1960, x1961, x1962, etc.) are to be converted from wide to long.
- i(id) A unique identifier for the wide format is in variable "id".

• j(year) – Indicates that the suffix of "x" (x1961, x1962, x1963, ...), the years, should be put in variable called "year".

**NOTE**: If you have more than one variable you can list them as follows: reshape long x y z, i(id) j(year)

resnape long x y z, l(ld)

## Reshape wide to long (Stata, 2)

The data it should look like the picture below. Notice that var1 and var2 are together in one column as variable 'x' (the prefix we originally had for the years). If we had one variable we are done, in this example we have **two** and we need to separate them into two columns, var1 and var2. Basically we need to reshape again but this time from long to wide.

|    | id | year | country | variable | ×       |
|----|----|------|---------|----------|---------|
| 1  | 1  | 1995 | A       | var1     | •       |
| 2  | 1  | 1996 | A       | var1     | •       |
| 3  | 1  | 1997 | A       | var1     | 8000.01 |
| 4  | 1  | 1998 | A       | var1     | 8212.9  |
| 5  | 1  | 1999 | A       | var1     | 7847.36 |
| 6  | 1  | 2000 | A       | var1     | 7702.89 |
| 7  | 1  | 2001 | A       | var1     | 7288.48 |
| 8  | 1  | 2002 | A       | var1     | 6430.98 |
| 9  | 1  | 2003 | A       | var1     | 6932.45 |
| 10 | 1  | 2004 | A       | var1     | 7486.24 |
| 11 | 1  | 2005 | A       | var1     | 8094.17 |
| 12 | 2  | 1995 | A       | van2     | •       |
| 13 | 2  | 1996 | A       | van2     | •       |
| 14 | 2  | 1997 | A       | van2     | 6.83    |
| 15 | 2  | 1998 | A       | van2     | 2.66    |
| 16 | 2  | 1999 | A       | van2     | -4.45   |
| 17 | 2  | 2000 | A       | van2     | -1.84   |
| 18 | 2  | 2001 | A       | van2     | -5.38   |
| 19 | 2  | 2002 | A       | van2     | -11.77  |
| 20 | 2  | 2003 | A       | van2     | 7.8     |
| 21 | 2  | 2004 | A       | van2     | 7.99    |

#### Reshape (Stata, 3)

| To concrete 1 and 0 we need to do a little bit of work           | . encode vari | . encode variable, gen(varlabel) |                |  |  |
|------------------------------------------------------------------|---------------|----------------------------------|----------------|--|--|
| To separate variand variance we need to do a little bit of work. | .tab varlab   | el                               |                |  |  |
|                                                                  | Variable      | Freq.                            | Percent        |  |  |
| First we need to create a new variable with the labels of each   | var1<br>var2  | 77<br>77                         | 50.00<br>50.00 |  |  |
| valiable, type                                                   | Total         | 154                              | 100.00         |  |  |
|                                                                  | .tab varlab   | el, nolabel                      |                |  |  |
| encode variable, gen(varlabel)                                   | Variable      | Freq.                            | Percent        |  |  |
|                                                                  | 1             | 77<br>77                         | 50.00<br>50.00 |  |  |

Create a do-file with the labels for each variable. This comes in handy when dealing with lots of variables.

label save varlabel using varname, replace

label save varlabel using varname, replace You will notice that a file varname.do is created. file varname.do saved

Open the do-file with the do-file editor and do the following changes...

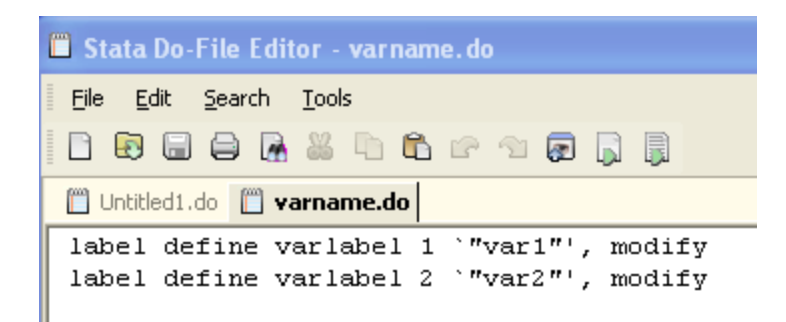

- Change "label define" to "label variable"
- Change "varlabel 1" to "x1" and
- "varlabel 2" to "x2"
- Delete ", modify
- Save the do-file

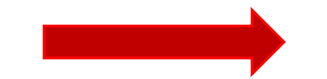

| Î | S S        | tata       | Do-        | File         | Edit       | or -         | var              | nam          | e.do       | 5 |
|---|------------|------------|------------|--------------|------------|--------------|------------------|--------------|------------|---|
| - | File       | Ē          | dit        | <u>S</u> ear | ch         | <u>T</u> ool | s                |              |            |   |
| - |            | Ð          |            | ٢            | <b>A</b>   | X            | þ                | ß            | r          | ŝ |
|   | 1          | Untitle    | ed1.0      | do (         | 🗒 Vā       | arna         | me.d             | lo           |            |   |
| Γ | lał        | oel        | va         | ria          | ble        | x1           | × 113            | var          | 1"'        |   |
|   | lab        | bel        | va         | ria          | ble        | x2           | 1.64             | vari         | 2"'        |   |
| Г | lal<br>lal | bel<br>bel | va:<br>va: | ria<br>ria   | ble<br>ble | x1<br>x2     | • " <sub>1</sub> | var:<br>var: | 1"'<br>2"' |   |

Cum. 50.00 100.00

> Cum. 50.00

100.00

100.00

154

Total

## Reshape (Stata, 4)

To separate var1 and var2 we need to reshape again, this time from long to wide. First we need to create another id to identify the groups (country and years), type

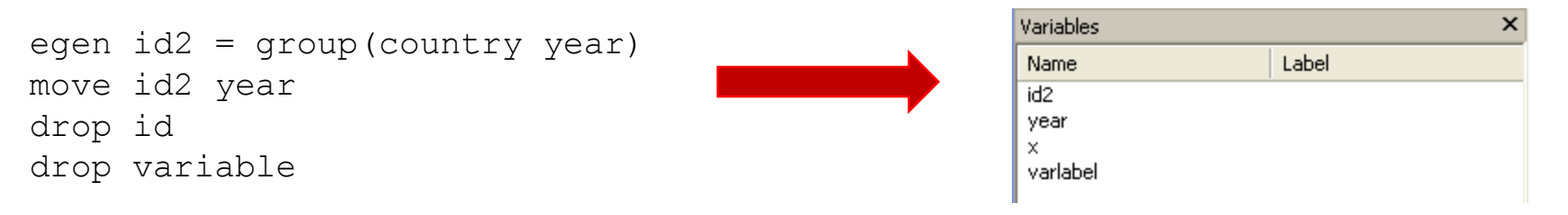

#### Reshape the data by typing

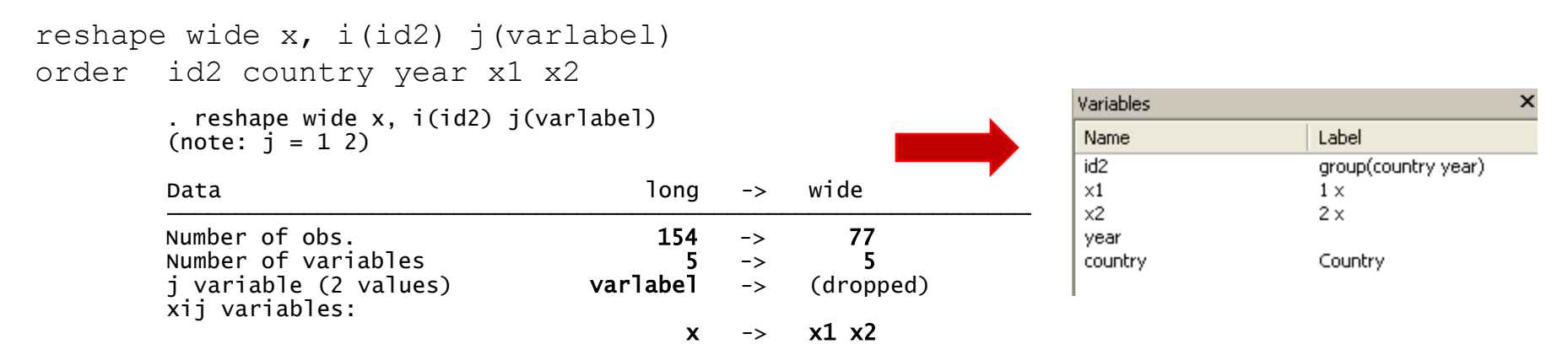

Where:

wide - Indicates long to wide format.

**x** – The variable of interest to go from long to wide is called "data".

**i(id2)** – A unique identifier for the wide format is in variable "id2". **j(varlabel)** – Indicates that the suffix of "data" has to be taken from ""varlabel" ("varlabel" has two categories: 1 –var1- and 2 – var2). **NOTE**: If "j" is not available in your dataset, you may be able to generate one using the following command:

bysort id: gen jvar= n

#### Then reshape

reshape wide data, i(id) j(jvar)

## Reshape (Stata, 5)

Run the do-file <code>varname.do</code> by selecting all and clicking on the last icon, this will change the labels for x1 and x2

| Variables              |                                | × |
|------------------------|--------------------------------|---|
| Name                   | Label                          |   |
| id2<br>country<br>year | group(country year)<br>Country |   |
| ×1<br>×2               | var1<br>var2                   |   |

The final dataset will look like...

| 📕 Stata Do-File Editor - varname.do |  |  |  |  |
|-------------------------------------|--|--|--|--|
| Eile Edit Search Tools              |  |  |  |  |
| - C 💀 📾 🖨 🖟 🚜 🗅 🛍 🖙 🐀 🗊 🗋           |  |  |  |  |
| 🖺 Untitled1.do 📋 varname.do         |  |  |  |  |
| label variable x1 `"var1")          |  |  |  |  |
| label variable x2 `"var2"'          |  |  |  |  |

|    | id2 | country | year | ×1       | ×2     |
|----|-----|---------|------|----------|--------|
| 1  | 1   | A       | 1995 | •        |        |
| 2  | 2   | A       | 1996 |          | •      |
| 3  | 3   | A       | 1997 | 8000.01  | 6.83   |
| 4  | 4   | A       | 1998 | 8212.9   | 2.66   |
| 5  | 5   | A       | 1999 | 7847.36  | -4.45  |
| 6  | 6   | A       | 2000 | 7702.89  | -1.84  |
| 7  | 7   | A       | 2001 | 7288.48  | -5.38  |
| 8  | 8   | A       | 2002 | 6430.98  | -11.77 |
| 9  | 9   | A       | 2003 | 6932.45  | 7.8    |
| 10 | 10  | A       | 2004 | 7486.24  | 7.99   |
| 11 | 11  | A       | 2005 | 8094.17  | 8.12   |
| 12 | 12  | В       | 1995 | 18268.01 | 2.87   |
| 13 | 13  | В       | 1996 | 18738.99 | 2.58   |
| 14 | 14  | В       | 1997 | 19360.46 | 3.32   |
| 15 | 15  | В       | 1998 | 20151.42 | 4.09   |
| 16 | 16  | В       | 1999 | 20715.54 | 2.8    |
| 17 | 17  | В       | 2000 | 20866.9  | .73    |
| 18 | 18  | В       | 2001 | 21364.02 | 2.38   |
| 19 | 19  | В       | 2002 | 21801.41 | 2.05   |
| 20 | 20  | В       | 2003 | 22404.59 | 2.77   |
| 21 | 21  | В       | 2004 | 22676.26 | 1.21   |

#### Reshape long to wide (Stata, 1)

You want to go from...

| id | time | r |
|----|------|---|
| 1  | 1    | 2 |
| 1  | 2    | 7 |
| 1  | 3    | 1 |
| 2  | 1    | 3 |
| 2  | 2    | 5 |
| 2  | 3    | 9 |
| 3  | 1    | 1 |
| 3  | 2    | 1 |
| 3  | 3    | 8 |

reshape wide r, i(id) j(time)

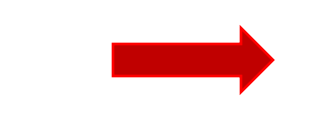

to...

| id | r.time1 | r.time2 | r.time3 |
|----|---------|---------|---------|
| 1  | 2       | 7       | 1       |
| 2  | 3       | 5       | 9       |
| 3  | 1       | 1       | 8       |

EXAMPLE: If you have a dataset like this one (<u>click here</u> to get it), we need to change the date variable as follows:

```
tostring month year, replace
gen date=year+"_0"+month if length(month)==1
replace date=year+"_"+month if date==""
drop year month
order id date
Variables
X
Name Label
```

id date return interest

|    | id    | year | month | return   | interest |
|----|-------|------|-------|----------|----------|
| 1  | 105.1 | 2002 | 11    | 1.307071 | .87494   |
| 2  | 105.1 | 2002 | 12    | 1.403008 | 1.019082 |
| 3  | 105.1 | 2003 | 1     | 1.570926 | 1.152942 |
| 4  | 105.1 | 2003 | 2     | 1.894784 | 1.307366 |
| 5  | 105.1 | 2003 | 3     | 1.798847 | 1.235295 |
| 6  | 105.1 | 2003 | 4     | 1.7628   | 1.173506 |
| 7  | 105.1 | 2003 | 5     | 2.026655 | 1.297084 |
| 8  | 105.1 | 2003 | 6     | 2.302488 | 1.708849 |
| 9  | 105.1 | 2003 | 7     | 2.968058 | 1.749977 |
| 10 | 105.1 | 2003 | 8     | 3.027948 | 2.161742 |
| 11 | 105.1 | 2003 | 9     | 3.117896 | 2.238954 |
| 12 | 105.1 | 2003 | 10    | 5.036636 | 2.753636 |
| 13 | 105.1 | 2003 | 11    | 5.000024 | 3.542246 |
| 14 | 105.1 | 2003 | 12    | 7.469865 | 4.266157 |
| 15 | 105.1 | 2004 | 1     | 8.072268 | 5.145268 |
| 16 | 105.1 | 2004 | 2     | 7.95181  | 5.015967 |
| 17 | 105.1 | 2004 | 3     | 8.192726 | 5.843377 |
| 18 | 105.1 | 2004 | 4     | 8.493984 | 4.395458 |
| 19 | 105.1 | 2004 | 5     | 5.843343 | 3.542246 |
| 20 | 105.1 | 2004 | 6     | 5.458126 | 3.602774 |
| 21 | 105.1 | 2004 | 7     | 5.456205 | 3.911331 |

#### Reshape long to wide (Stata, 2)

The data will look like...

|    | id    | id date |          | interest |  |
|----|-------|---------|----------|----------|--|
| 1  | 105.1 | 2002_11 | 1.307071 | .87494   |  |
| 2  | 105.1 | 2002_12 | 1.403008 | 1.019082 |  |
| 3  | 105.1 | 2003_01 | 1.570926 | 1.152942 |  |
| 4  | 105.1 | 2003_02 | 1.894784 | 1.307366 |  |
| 5  | 105.1 | 2003_03 | 1.798847 | 1.235295 |  |
| 6  | 105.1 | 2003_04 | 1.7628   | 1.173506 |  |
| 7  | 105.1 | 2003_05 | 2.026655 | 1.297084 |  |
| 8  | 105.1 | 2003_06 | 2.302488 | 1.708849 |  |
| 9  | 105.1 | 2003_07 | 2.968058 | 1.749977 |  |
| 10 | 105.1 | 2003_08 | 3.027948 | 2.161742 |  |
| 11 | 105.1 | 2003_09 | 3.117896 | 2.238954 |  |
| 12 | 105.1 | 2003_10 | 5.036636 | 2.753636 |  |
| 13 | 105.1 | 2003_11 | 5.000024 | 3.542246 |  |
| 14 | 105.1 | 2003_12 | 7.469865 | 4.266157 |  |
| 15 | 105.1 | 2004_01 | 8.072268 | 5.145268 |  |
| 16 | 105.1 | 2004_02 | 7.95181  | 5.015967 |  |
| 17 | 105.1 | 2004_03 | 8.192726 | 5.843377 |  |
| 18 | 105.1 | 2004_04 | 8.493984 | 4.395458 |  |
| 19 | 105.1 | 2004_05 | 5.843343 | 3.542246 |  |
| 20 | 105.1 | 2004_06 | 5.458126 | 3.602774 |  |
| 21 | 105.1 | 2004_07 | 5.456205 | 3.911331 |  |

#### To reshape type

reshape wide return interest, i(id) j(date) str

. reshape wide return interest, i(id) j(date) str

(note: j = 1998\_11 1998\_12 1999\_01 1999\_02 1999\_03 1999\_04 1999\_05 1999\_06 1999\_07 1999\_08 1999\_09 1999\_10 1999\_11 > 1999\_12 2000\_01 2000\_02 2000\_03 2000\_04 2000\_05 2000\_06 2000\_07 2000\_08 2000\_09 2000\_10 2000\_11 2000\_12 2001\_01 2 > 001\_02 2001\_03 2001\_04 2001\_05 2001\_06 2001\_07 2001\_08 2001\_09 2001\_10 2001\_11 2001\_12 2002\_01 2002\_02 2002\_03 200 > 02\_04 2002\_05 2002\_06 2002\_07 2002\_08 2002\_09 2002\_10 2002\_11 2002\_12 2003\_01 2003\_02 2003\_03 2003\_04 2003\_05 200 > 3\_06 2003\_07 2003\_08 2003\_09 2003\_10 2003\_11 2003\_12 2004\_01 2004\_02 2004\_03 2004\_04 2004\_05 2004\_06 2004\_07 2004 > \_08 2004\_09 2004\_10 2004\_11 2004\_12 2005\_01 2005\_02 2005\_03 2005\_04 2005\_05 2005\_06 2005\_07 2005\_08 2005\_09 2005\_ > 10 2005\_11 2005\_12 2007\_01 2007\_02 2007\_03 2007\_04 2007\_05 2007\_06 2007\_07 2007\_08 2007\_09 2007\_10 2007\_11)

| Data                                     | long     | -> | wide                                           |
|------------------------------------------|----------|----|------------------------------------------------|
| Number of obs.                           | 802      | -> | 25                                             |
| Number of variables                      | 4        | -> | 195                                            |
| j variable (97 values)<br>xij variables: | date     | -> | (dropped)                                      |
| 5                                        | return   | -> | return1998_11 return1998_12 return2007_11      |
|                                          | interest | -> | interest1998_11 interest1998_12 interest2007_1 |

#### Where:

wide – Indicates the type of reshape, in this case from long to wide format.

**return interest** – The variables of interest from long to wide are "return" and "interest" (prefix for the new variables).

i(id) – A unique identifier for the wide format is in variable "id".

j(date) – Indicates the suffix of "return" and "interest" taken from "date" (notice "xij" variables:" above)

## Reshape long to wide (Stata, 3)

The variable window and the data will look like

| Variables       |                  |
|-----------------|------------------|
| Name            | Label            |
| id              |                  |
| return1998_11   | 1998_11 return   |
| interest1998_11 | 1998_11 interest |
| return1998_12   | 1998_12 return   |
| interest1998_12 | 1998_12 interest |
| return1999_01   | 1999_01 return   |
| interest1999_01 | 1999_01 interest |
| return1999_02   | 1999_02 return   |
| interest1999_02 | 1999_02 interest |
| return1999_03   | 1999_03 return   |
| interest1999_03 | 1999_03 interest |
| return1999_04   | 1999_04 return   |
| interest1999_04 | 1999_04 interest |
| return1999_05   | 1999_05 return   |
| interect1999_05 | 1999 05 interest |

|   | id    | return1998~1 | interes~8_11 | return1998~2 | interes~8_12 | return199~01 |
|---|-------|--------------|--------------|--------------|--------------|--------------|
| 1 | 105.1 |              |              | -            |              |              |
| 2 | 121.1 | 3.4126       | 2.592616     | 3.108856     | 2.331589     | 3.139705     |
| 3 | 143.1 | •            | •            | -            | •            |              |
| 4 | 161.2 | •            | •            | •            | •            |              |
| 5 | 162.1 | •            | •            | •            | •            |              |
| 6 | 162.2 | •            | •            | •            | •            |              |
| 7 | 167.1 | 19.20548     | 15.14606     | 18.16995     | 13.73898     | 18.71529     |

If you want to sort all returns and interest together, run the following commands:

| xpose, clear varname                  | Variables       |       |
|---------------------------------------|-----------------|-------|
| sort varname                          | Name            | Label |
|                                       | id              |       |
| xpose, clear                          | interest1998 11 |       |
| ordor id                              | interest1998 12 |       |
|                                       | interest1999 01 |       |
| · · · · · · · · · · · · · · · · · · · | interest1999 02 |       |
|                                       | interest1999_03 |       |
|                                       | interest1999_04 |       |
|                                       | interest1999_05 |       |
|                                       | interest1999_06 |       |
|                                       | interest1999_07 |       |
|                                       | interest1999_08 |       |
|                                       | interest1999_09 |       |
|                                       | interest1999_07 |       |
|                                       | interest1000_11 |       |
|                                       | interest1999_11 |       |
| RURACIOTR                             | Interest1999_12 |       |

#### Renaming variables (using renvars)

You can use the command renvars to shorten the names of the variables...

```
renvars interest1998_11-interest2007_11, presub(interest i)
renvars return1998_11-return2007_11, presub(return r)
```

Before

After

| ariables        |       | Variables |       |
|-----------------|-------|-----------|-------|
| Name            | Label | Name      | Label |
| id              |       | id        |       |
| interest1998 11 |       | i1998_11  |       |
| interest1998_12 |       | i1998_12  |       |
| interest1999_01 |       | i1999_01  |       |
| interest1999_02 |       | i1999_02  |       |
| interest1999_03 |       | i1999_03  |       |
| interest1999_04 |       | i1999_04  |       |
| interest1999_01 |       | i1999_05  |       |
| interest1999_06 |       | i1999_06  |       |
| interest1999_00 |       | i1999_07  |       |
| interest1999_07 |       | i1999_08  |       |
| interest1999_00 |       | i1999_09  |       |
| interest1999_09 |       | i1999_10  |       |
| interest1999_10 |       | i1999_11  |       |
| Interest1999_11 |       | i1999_12  |       |
| Interest1999-12 |       |           |       |

**NOTE:** You may have to install renvars by typing:

```
ssc install renvars
```

Type help renvars for more info. Also help rename

#### **Descriptive statistics (definitions)**

Descriptive statistics are a collection of measurements of two things: *location* and *variability*.

Location tells you the central value of your variable (the mean is the most common measure).

Variability refers to the spread of the data from the center value (i.e. variance, standard deviation).

Statistics is basically the study of what causes variability in the data.

| Location | Variability        |
|----------|--------------------|
| Mean     | Variance           |
| Mode     | Standard deviation |
| Median   | Range              |

## Descriptive statistics (location)...

| Indicator | Definition                                                                                                    | Formula                                                                                                | In Excel                 | In Stata                                                    | In R                                                                   |  |
|-----------|----------------------------------------------------------------------------------------------------|----------------------------------------------------------------------------------------------------|--------------------------|-------------------------------------------------------------|------------------------------------------------------------------------|--|
|           |                                                                                                    |                                                                                                    |                          |                                                             |                                                                        |  |
| Location  |                                                                                                    |                                                                                                    |                          |                                                             |                                                                        |  |
|           | The mean is the sum of the observations                                                                                                    | $-\sum X_i$                                                                                            | =AVERAGE(range of cells) | -tabstat var1,<br>s(mean)                                   | summary(x)                                                             |  |
| Mean      | divided by the total number of observations. It is the most common                                                                                                    | $X = \frac{2 - i}{n}$                                                                                  | For example:             | or                                                          | mean(x)<br>sapply(x, mean,                                             |  |
|           | indicator of central tendency of a variable                                                                                                    |                                                                                                    | =AVERAGE(J2:J31)         | - sum var1                                                  | na.rm=T)                                                               |  |
| Median    | The median is another measure of central to<br>To get the median you have to order the dat<br>highest. The median is the number in the m<br>If the number of cases is odd the median is<br>for an even number of cases the median is<br>two numbers in the middle. It is not affected<br>known as the 50 <sup>th</sup> percentile.<br>$2 6 \frac{7}{2} 8 9$<br>$2 6 \frac{78}{2} 9 10$ | endency.<br>a from lowest to<br>iddle.<br>the single value,<br>the average of the<br>by outliers. Also | =MEDIAN(range of cells)  | - tabstat var1,<br>s(median)<br>or<br>- sum var1,<br>detail | summary(x)<br>median(x)<br>sapply(x,<br>median,<br>na.rm=T)<br>#median |  |
| Mode      | The mode refers to the most frequent, repeanumber in the data                                                                                                    | ated or common                                                                                         | =MODE(range of cells)    | mmodes var1                                                 | table(x)<br>(frequency<br>table)                                       |  |

NOTE: For mmodes you may have to install it by typing ssc install mmodes. You can estimate all statistics in Excell using "Descriptive Statistics" in "Analysis Toolpack". In Stata by typing all statistics in the parenthesis tabstat var1, s(mean median). In R see <a href="http://www.ats.ucla.edu/stat/r/faq/basic\_desc.htm">http://www.ats.ucla.edu/stat/r/faq/basic\_desc.htm</a>

## Descriptive statistics (variability)...

| Indicator             | Definition                                                                                                    | Formula                                                 | In Excel                                               | In Stata                                                   | In R                                 |
|-----------------------|----------------------------------------------------------------------------------------------------|---------------------------------------------------------|--------------------------------------------------------|------------------------------------------------------------|--------------------------------------|
| Variability           |                                                                                                    |                                                         |                                                        |                                                            |                                      |
| Variance              | The variance measures the<br>dispersion of the data from the<br>mean.<br>It is the simple mean of the squared<br>distance from the mean.                                                                                                    | $s^{2} = \frac{\sum (X_{i} - \overline{X})^{2}}{(n-1)}$ | =VAR(range of cells)                                   | - tabstat var1,<br>s(variance)<br>or<br>- sum var1, detail | var(x)<br>sapply(x, var,<br>na.rm=T) |
| Standard<br>deviation | <ul> <li>The standard deviation is the squared root of the variance.</li> <li>Indicates how close the data is to the mean. Assuming a normal distribution:</li> <li>68% of the values are within 1 sd (.99)</li> <li>95% within 2 sd (1.96)</li> <li>99% within 3 sd (2.58).</li> </ul> | $s = \sqrt{\frac{\sum (X_i - \overline{X})^2}{(n-1)}}$  | =STDEV(range of cells)                                 | - tabstat var1, s(sd)<br>or<br>- sum var1, detail          | sd(x)<br>sapply(x, sd,<br>na.rm=T)   |
| Range                 | Range is a measure of dispersion. It i<br>difference between the largest and sn<br>"max" – "min".                                                                                                    | s simple the<br>nallest value,                          | =MAX(range of cells)<br>- MIN( same range of<br>cells) | tabstat var1, s(range)                                     | range=(max(x)-<br>min(x));range      |
|                       | NOTE: You can estimate all s                                                                                                    | statistics in Excell us                                 | ing "Descriptive Statistic                             | s" in "Analysis Toolpack"                                  | . In Stata by typing                 |

all statistics in the parenthesis tabstat var1, s (mean median variance sd range). In R see

http://www.ats.ucla.edu/stat/r/faq/basic desc.htm

# Descriptive statistics (standard deviation)

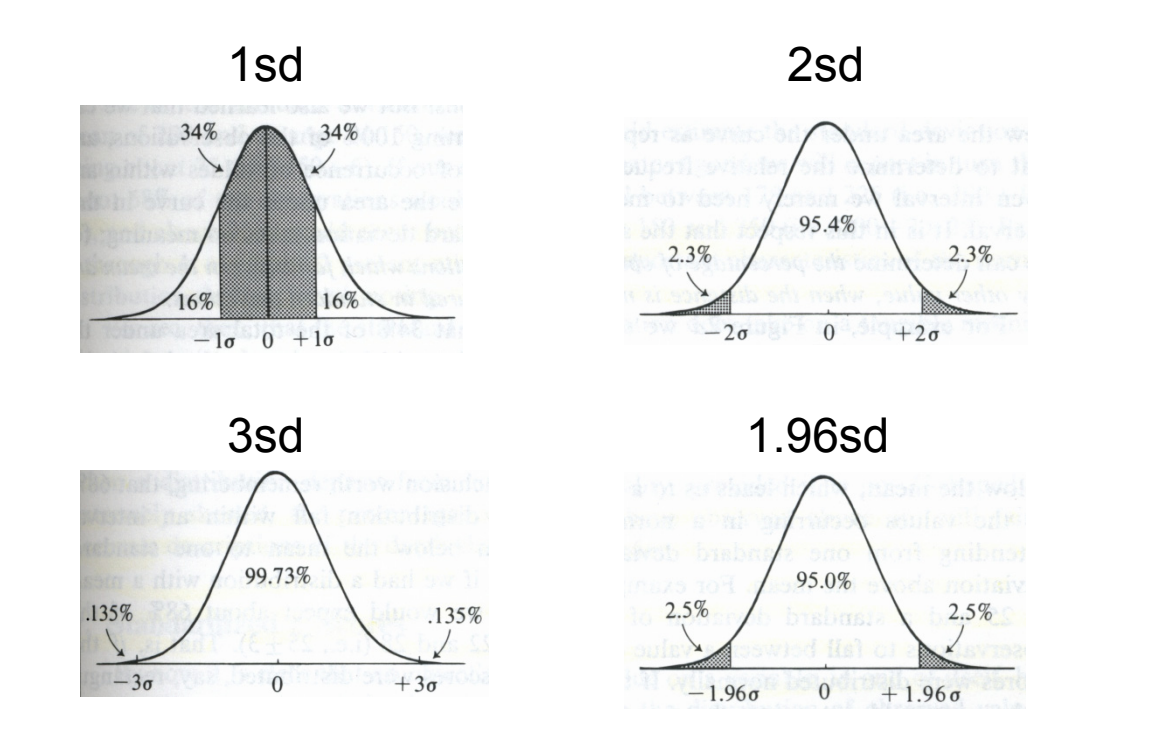

Source: Kachigan, Sam K., *Statistical Analysis. An Interdisciplinary Introduction to Univariate & Multivariate Methods*, 1986, p.61

#### Descriptive statistics (z-scores)...

z-scores show how many standard deviations a single value is from the mean. Having the mean is not enough.

 $z = \frac{x_i - \mu}{\sigma}$ 

| Student | <b>x</b> i | Mean SAT score | sd       | z-score | % (below) | %(above) |  |
|---------|------------|----------------|----------|---------|-----------|----------|--|
| А       | 1842       | 1849           | 275      | -0.03   | 49.0%     | 51.0%    |  |
| В       | 1907       | 1849           | 275      | 0.21    | 58.4%     | 41.6%    |  |
| С       | 2279       | 1849           | 275 1.56 |         | 94.1%     | 5.9%     |  |
|         |            |                |          |         |           |          |  |
| Student | Xi         | Mean SAT score | sd       | z-score | % (below) | %(above) |  |
| А       | 1842       | 1849           | 162      | -0.04   | 48.3%     | 51.7%    |  |
| В       | 1907       | 1849           | 162      | 0.36    | 64.0%     | 36.0%    |  |
| С       | 2279       | 1849           | 162      | 2.65    | 99.6%     | 0.4%     |  |

| Student | Xi   | Mean SAT score | sd  | z-score | % (below) | %(above) |
|---------|------|----------------|-----|---------|-----------|----------|
| А       | 1855 | 1858           | 162 | -0.02   | 49.3%     | 50.7%    |
| В       | 1917 | 1858           | 162 | 0.36    | 64.2%     | 35.8%    |
| С       | 2221 | 1858           | 162 | 2.24    | 98.7%     | 1.3%     |

NOTE: To get the %(below) you can use the tables at the end of any statistics book or in Excel use =normsdist(z-score). %(above) is just 1-% (below). In Stata type:

```
egen z_var1=std(var1)
gen below=normal(z_var1)
gen above=1-below
```

#### Descriptive statistics (distribution)...

| Indicator                                       | Definition                                                                                                    | Formula                                                      | In Excel                                                            | In Stata                                           | In R                                  |
|-------------------------------------------------|----------------------------------------------------------------------------------------------------|--------------------------------------------------------------|---------------------------------------------------------------------|----------------------------------------------------|---------------------------------------|
|                                                 |                                                                                                    |                                                              |                                                                     |                                                    |                                       |
| Variability                                     |                                                                                                    |                                                              |                                                                     |                                                    |                                       |
| Standard<br>error<br>(deviation)<br>of the mean | Indicates how close the sample mean is<br>from the 'true' population mean. It<br>increases as the variation increases and it<br>decreases as the sample size goes up. It<br>provides a measure of uncertainty.                                                                                                    | $SE_{\overline{X}} = \frac{\sigma}{\sqrt{n}}$                | =(STDEV(range of<br>cells))/(SQRT(COUNT(sam<br>e range of cells))). | tabstat var1,<br>s(semean)                         | sem=sd(x)/sqrt<br>(length(x));<br>sem |
| Confidence<br>intervals for<br>the mean         | The range where the 'true' value of the mean is likely to fall most of the time                                                                                                    | $CI_{\overline{X}} = \overline{X} \pm SE_{\overline{X}} * Z$ | Use "Descriptive Statistics"<br>in the "Data Analysis" tab<br>(1)   | ci var1                                            | Use package<br>"pastecs"              |
| Distribution                                    |                                                                                                    |                                                              |                                                                     |                                                    |                                       |
| Skewness                                        | Measures the symmetry of the distribution<br>(whether the mean is at the center of the<br>distribution). The skewness value of a<br>normal distribution is 0. A negative value<br>indicates a skew to the left (left tail is<br>longer that the right tail) and a positive<br>values indicates a skew to the right (right<br>tail is longer than the left one) | $Sk = \frac{\sum (X_i - \overline{X})^3}{(n-1)s^3}$          | =SKEW(range of cells)                                               | -tabstat var1,<br>s(skew)<br>- sum var1,<br>detail | Custom<br>estimation                  |
| Kurtosis                                        | Measures the peakedness (or flatness) of<br>a distribution. A normal distribution has a<br>value of 3. A kurtosis >3 indicates a sharp<br>peak with heavy tails closer to the mean<br>(leptokurtic ). A kurtosis < 3 indicates the<br>opposite a flat top (platykurtic).                                                                                       | $K = \frac{\sum (X_i - \overline{X})^4}{(n-1)s^4}$           | =KURT(range of cells)                                               | -tabstat var1,<br>s(k)<br>- sum var1,<br>detail    | Custom<br>estimation<br>kurtosis(x)   |

Notation:

 $X_i$  = individual value of X X(bar) = mean of X n = sample size s<sup>2</sup> = variance s = standard deviation SE<sub>X(bar)</sub> = standard error of the mean Z = critical value (Z=1.96 give a 95% certainty)

For more info check the module "Descriptive Statistics with Excel/Stata" in <u>http://dss.princeton.edu/training/</u>

#### Confidence intervals...

Confidence intervals are ranges where the true mean is expected to lie.

| Student | <b>x</b> i | Mean SAT score | sd  | N  | SE | Lower(95%) | Upper(95%) |
|---------|------------|----------------|-----|----|----|------------|------------|
| А       | 1842       | 1849           | 275 | 30 | 50 | 1751       | 1947       |
| В       | 1907       | 1849           | 275 | 30 | 50 | 1751       | 1947       |
| С       | 2279       | 1849           | 275 | 30 | 50 | 1751       | 1947       |
|         |            |                |     |    | 1  |            | 1          |
| Student | Xi         | Mean SAT score | sd  | Ν  | SE | Lower(95%) | Upper(95%) |
| А       | 1842       | 1849           | 162 | 30 | 30 | 1791       | 1907       |
| В       | 1907       | 1849           | 162 | 30 | 30 | 1791       | 1907       |
| С       | 2279       | 1849           | 162 | 30 | 30 | 1791       | 1907       |
|         |            |                |     |    |    |            |            |
| Student | <b>x</b> i | Mean SAT score | sd  | N  | SE | Lower(95%) | Upper(95%) |
| А       | 1855       | 1858           | 162 | 30 | 30 | 1800       | 1916       |
| В       | 1917       | 1858           | 162 | 30 | 30 | 1800       | 1916       |
| С       | 2221       | 1858           | 162 | 30 | 30 | 1800       | 1916       |

lower(95%) = (Mean SAT score) – (SE\*1.96) upper(95%) = (Mean SAT score) + (SE\*1.96)

## Coefficient of variation (CV)...

Measure of dispersion, helps compare variation across variables with different units. A variable with higher coefficient of variation is more dispersed than one with lower CV.

|                                    | Α    | В                  | B/A                      |
|------------------------------------|------|--------------------|--------------------------|
|                                    | Mean | Standard Deviation | Coefficient of variation |
| Age (years)                        | 25   | 6.87               | 27%                      |
| SAT                                | 1849 | 275.11             | 15%                      |
| Average score (grade)              | 80   | 10.11              | 13%                      |
| Height (in)                        | 66   | 4.66               | 7%                       |
| Newspaper readership<br>(times/wk) | 5    | 1.28               | 26%                      |

CV works only with variables with positive values.

#### Click here to get the table

## Examples (Excel)

|    | A  | В         | С          | D              | E              | F      | G                 | Н        | - I       | J   | K    | L                        | Μ           | N                                     |
|----|----|-----------|------------|----------------|----------------|--------|-------------------|----------|-----------|-----|------|--------------------------|-------------|---------------------------------------|
| 1  | ID | Last Name | First Name | City           | State          | Gender | Student<br>Status | Major    | Country   | Age | SAT  | Average<br>score (grade) | Height (in) | Newspaper<br>readership<br>(times/wk) |
| 2  | 1  | DOE01     | JANE01     | Los Angeles    | California     | Female | Graduate          | Politics | US        | 30  | 2263 | 67                       | 61          | 5                                     |
| 3  | 2  | DOE02     | JANE02     | Sedona         | Arizona        | Female | Undergraduate     | Math     | US        | 19  | 2006 | 63                       | 64          | 7                                     |
| 4  | 3  | DOE01     | JOE01      | Elmira         | New York       | Male   | Graduate          | Math     | US        | 26  | 2221 | 78                       | 73          | 6                                     |
| 5  | 4  | DOE02     | JOE02      | Lackawana      | New York       | Male   | Graduate          | Econ     | US        | 33  | 1716 | 78                       | 68          | 3                                     |
| 6  | 5  | DOE03     | JOE03      | Defiance       | Ohio           | Male   | Graduate          | Econ     | US        | 37  | 1701 | 65                       | 71          | 6                                     |
| 7  | 6  | DOE04     | JOE04      | Tel Aviv       | Israel         | Male   | Graduate          | Econ     | Israel    | 25  | 1786 | 69                       | 67          | 5                                     |
| 8  | 7  | DOE05     | JOE05      | Cimax          | North Carolina | Male   | Graduate          | Politics | US        | 39  | 1577 | 96                       | 70          | 5                                     |
| 9  | 8  | DOE03     | JANE03     | Liberal        | Kansas         | Female | Undergraduate     | Politics | US        | 21  | 1842 | 87                       | 62          | 5                                     |
| 10 | 9  | DOE04     | JANE04     | Montreal       | Canada         | Female | Undergraduate     | Math     | Canada    | 18  | 1813 | 91                       | 62          | 6                                     |
| 11 | 10 | DOE05     | JANE05     | New York       | New York       | Female | Graduate          | Math     | US        | 33  | 2041 | 71                       | 66          | 5                                     |
| 12 | 11 | DOE06     | JOE06      | Hot Coffe      | Mississippi    | Male   | Undergraduate     | Econ     | US        | 18  | 1787 | 82                       | 67          | 3                                     |
| 13 | 12 | DOE06     | JANE06     | Java           | Virginia       | Female | Graduate          | Math     | US        | 38  | 1513 | 79                       | 59          | 5                                     |
| 14 | 13 | DOE07     | JOE07      | Varna          | Bulgaria       | Male   | Graduate          | Politics | Bulgaria  | 30  | 1637 | 79                       | 63          | 4                                     |
| 15 | 14 | DOE08     | JOE08      | Moscow         | Russia         | Male   | Graduate          | Politics | Russia    | 30  | 1512 | 70                       | 75          | 6                                     |
| 16 | 15 | DOE07     | JANE07     | Drunkard Creek | New York       | Female | Undergraduate     | Math     | US        | 21  | 1338 | 82                       | 64          | 5                                     |
| 17 | 16 | DOE08     | JANE08     | Mexican Hat    | Utah           | Female | Undergraduate     | Econ     | US        | 18  | 1821 | 80                       | 63          | 3                                     |
| 18 | 17 | DOE09     | JANE09     | Amsterdam      | Holland        | Female | Undergraduate     | Math     | Holland   | 19  | 1494 | 75                       | 60          | 3                                     |
| 19 | 18 | DOE10     | JANE10     | Mexico         | Mexico         | Female | Graduate          | Politics | Mexico    | 31  | 2248 | 95                       | 59          | 4                                     |
| 20 | 19 | DOE11     | JANE11     | Caracas        | Venezuela      | Female | Undergraduate     | Math     | Venezuela | 18  | 2252 | 92                       | 68          | 5                                     |
| 21 | 20 | DOE09     | JOE09      | San Juan       | Puerto Rico    | Male   | Graduate          | Politics | US        | 33  | 1923 | 95                       | 63          | 7                                     |
| 22 | 21 | DOE12     | JANE12     | Remote         | Oregon         | Female | Undergraduate     | Econ     | US        | 19  | 1727 | 67                       | 62          | 7                                     |
| 23 | 22 | DOE10     | JOE10      | New York       | New York       | Male   | Undergraduate     | Econ     | US        | 21  | 1872 | 82                       | 73          | 4                                     |
| 24 | 23 | DOE13     | JANE13     | The X          | Massachusetts  | Female | Graduate          | Politics | US        | 25  | 1767 | 89                       | 68          | 6                                     |
| 25 | 24 | DOE14     | JANE14     | Beijing        | China          | Female | Undergraduate     | Math     | China     | 18  | 1643 | 79                       | 65          | 6                                     |
| 26 | 25 | DOE11     | JOE11      | Stockholm      | Sweden         | Male   | Undergraduate     | Politics | Sweden    | 19  | 1919 | 88                       | 64          | 4                                     |
| 27 | 26 | DOE12     | JOE12      | Embarrass      | Minnesota      | Male   | Graduate          | Econ     | US        | 28  | 1434 | 96                       | 71          | 4                                     |
| 28 | 27 | DOE13     | JOE13      | Intercourse    | Pennsylvania   | Male   | Undergraduate     | Math     | US        | 20  | 2119 | 88                       | 71          | 5                                     |
| 29 | 28 | DOE15     | JANE15     | Loco           | Oklahoma       | Female | Undergraduate     | Econ     | US        | 20  | 2309 | 64                       | 68          | 6                                     |
| 30 | 29 | DOE14     | JOE14      | Buenos Aires   | Argentina      | Male   | Graduate          | Politics | Argentina | 30  | 2279 | 85                       | 72          | 3                                     |
| 31 | 30 | DOE15     | JOE15      | Acme           | Louisiana      | Male   | Undergraduate     | Econ     | US        | 19  | 1907 | 79                       | 74          | 3                                     |

| Age                   | SAT                              | Average score<br>(grade)        | Height (in)                      | Newspaper<br>readership<br>(times/wk) |              |  |  |  |
|-----------------------|----------------------------------|---------------------------------|----------------------------------|---------------------------------------|--------------|--|--|--|
| Mean                  | 25.2Mean                         | 1848.9Mean                      | 80.40091482Mean                  | 66.43333333Mean                       | 4.866666667  |  |  |  |
| Standard Error        | 1.254325848Standard Error        | 50.22838301Standard Error       | 1.845084499Standard Error        | 0.850535103Standard Error             | 0.233579509  |  |  |  |
| Median                | 23Median                         | 1817Median                      | 79.74967997Median                | 66.5Median                            | 5            |  |  |  |
| Mode                  | 19Mode                           | #N/A Mode                       | 67Mode                           | 68Mode                                | 5            |  |  |  |
| Standard<br>Deviation | Standard<br>6.870225615Deviation | Standard<br>275.112184Deviation | Standard<br>10.10594401Deviation | Standard<br>4.658572619Deviation      | 1.27936766   |  |  |  |
| Sample<br>Variance    | Sample<br>47.2Variance           | Sample<br>75686.71379Variance   | Sample<br>102.1301043Variance    | Sample<br>21.70229885Variance         | 1.636781609  |  |  |  |
| Kurtosis              | -1.049751548Kurtosis             | -0.846633469Kurtosis            | -0.991907645Kurtosis             | -1.066828463Kurtosis                  | -0.972412281 |  |  |  |
| Skewness              | 0.557190515Skewness              | 0.155667999Skewness             | -0.112360607Skewness             | 0.171892733Skewness                   | -0.051910426 |  |  |  |
| Range                 | 21Range                          | 971Range                        | 32.88251459Range                 | 16Range                               | 4            |  |  |  |
| Minimum               | 18Minimum                        | 1338Minimum                     | 63Minimum                        | 59Minimum                             | 3            |  |  |  |
| Maximum               | 39Maximum                        | 2309Maximum                     | 95.88251459Maximum               | 75Maximum                             | 7            |  |  |  |
| Sum                   | 756Sum                           | 55467Sum                        | 2412.027445Sum                   | 1993Sum                               | 146          |  |  |  |
| Count                 | 30Count                          | 30Count                         | 30Count                          | 30Count                               | 30           |  |  |  |

Use "Descriptive Statistics" in the "Data Analysis" tab.

PU/DSS/OTR For Excel 2007 http://office.microsoft.com/en-us/excel/HP100215691033.aspx For Excel 2003 http://office.microsoft.com/en-us/excel/HP011277241033.aspx

## Examples (Stata)

#### Click here to get the table

|                                                                                              | id     | lastname | firstname | city                   | state                | gender  | studentstatus           | major            | country     | age           | sat        | averagesco~e | heightin | newspaperr~k                          |  |  |
|----------------------------------------------------------------------------------------------|--------|----------|-----------|------------------------|----------------------|---------|-------------------------|------------------|-------------|---------------|------------|--------------|----------|---------------------------------------|--|--|
| 1                                                                                            | 1      | D0E01    | JANE01    | Los Angeles            | California           | Female  | Graduate                | Politics         | US          | 30 2263       |            | 67 6         |          | 5                                     |  |  |
| 2                                                                                            | 2      | D0E02    | JANE02    | Sedona                 | Arizona              | Female  | Undergraduate           | Math             | US          | 19            | 2006       | 63           | 64       | 7                                     |  |  |
| 3                                                                                            | 3      | D0E01    | J0E01     | Elmina                 | New York             | Male    | Graduate                | Math             | US          | 26            | 2221       | 78           | 73       | 6                                     |  |  |
| 4                                                                                            | 4      | D0E02    | J0E02     | Lackawana              | New York             | Male    | Graduate                | Econ             | US          | 33            | 1716       | 78           | 68       | 3                                     |  |  |
| 5                                                                                            | 5      | DOE03    | JOE03     | Defiance               | Ohio                 | Male    | Graduate                | Econ             | US          | 37            | 1701       | 65           | 71       | 6                                     |  |  |
| 6                                                                                            | 6      | D0E04    | J0E04     | Tel Aviv               | Israel               | Male    | Graduate                | Econ             | Israel      | 25            | 1786       | 69           | 67       | 5                                     |  |  |
| 7                                                                                            | 7      | DOE05    | JOE05     | Cimax                  | North Carolina       | Male    | Graduate                | Politics         | US          | 39            | 39 1577    |              | 70       | 5                                     |  |  |
| 8                                                                                            | 8      | DOE03    | JANE03    | Liberal                | Kansas               | Female  | Undergraduate           | Politics         | US          | 21            | 1842       | 87           | 62       | 5                                     |  |  |
| 9                                                                                            | 9      | D0E04    | JANE04    | Montreal               | Canada               | Female  | Undergraduate           | Math             | Canada      | 18            | 1813       | 91           | 62       | 6                                     |  |  |
| 10                                                                                           | 10     | DOE05    | JANE05    | New York               | New York             | Female  | Graduate                | Math             | US          | 33            | 2041       | 71           | 66       | 5                                     |  |  |
| 11                                                                                           | 11     | DOE06    | JOE06     | Hot Coffe              | Mississippi          | Male    | Undergraduate           | Econ             | US          | 18            | 1787       | 82           | 67       |                                       |  |  |
| 12                                                                                           | 12     | DOE06    | JANE06    | Java                   | Virginia             | Female  | Graduate                | Math             | US          | 38            | 38 1513    |              | 59       | 5                                     |  |  |
| 13                                                                                           | 13     | DOE07    | JOE0/     | Varna                  | Bulgaria             | Male    | Graduate                | Politics Bulgari |             | 30            | 1637       | 79           | 63       | 4                                     |  |  |
| 14                                                                                           | 14     | DOE08    | JOE08     | Moscow<br>David Carely | Kussia<br>Neve Merch | Male    | Graduate                | POINTICS         | KUSSIA      | 30 1512       |            | 70           | 75       | ь<br>-                                |  |  |
| 15                                                                                           | 15     | DOE07    | JANE07    | Drunkard Creek         | New York             | Female  | Undergraduate           | Math             | US          | 21            | 1338       | 82           | 64       | 5                                     |  |  |
| 10                                                                                           | 16     | DOE08    | JANE08    | Mexican Hat            | Utan                 | Female  | Undergraduate           | Econ             | US          | 18            | 18 1821    |              | 63       | 2                                     |  |  |
| 1/                                                                                           | 1/     | DOEU9    | JANE09    | Amsterdam              | Horrand              | Female  | Undergraduate           | Math             | Holland     | 19            | 19 1494    |              | 60       | 3                                     |  |  |
| 10                                                                                           | 18     | DOELO    | JANEIO    | Generatio              | Veneruela            | Female  | Undergraduate           | Math             | Mexico      | 10            | 2248       | 95           | 39       | 4<br>F                                |  |  |
| 19                                                                                           | 19     | DOETT    | JOEOO     | Caracas<br>San Juan    | Puerto Rico          | Male    | Graduate                | Politics         | venezuera   | 22            | - 10 2252  |              | 67       | 7                                     |  |  |
| 20                                                                                           | 20     | D0E03    | JANE12    | Pemote                 | Oregon               | Eemale  | Undergraduate           | Econ             |             |               |            | 67           | 67       | 7                                     |  |  |
| 22                                                                                           | 22     | DOE10    | 10E10     | New York               | New York             | Male    | Undergraduate           | Econ             | 115         | 21            | 1872       | 82           | 73       | · · · · · · · · · · · · · · · · · · · |  |  |
| 23                                                                                           | 23     | DOE13    | JANE13    | The X                  | Massachusetts        | Female  | Graduate                | Politics         | us          | 25            | 1767       | 89           | 68       | 6                                     |  |  |
| 24                                                                                           | 24     | DOE14    | JANE14    | Beijing                | China                | Female  | Undergraduate           | Math             | China       | 18            | 1643       | 79           | 65       | 6                                     |  |  |
| 25                                                                                           | 25     | D0E11    | JOE11     | Stockholm              | Sweden               | Male    | Undergraduate           | Politics         | Sweden      | 19            | 1919       | 88           | 64       | 4                                     |  |  |
| 26                                                                                           | 26     | D0E12    | J0E12     | Embarrass              | Minnesota            | Male    | Graduate                | Econ             | US          | 28            | 1434       | 96           | 71       | 4                                     |  |  |
| 27                                                                                           | 27     | DOE13    | JOE13     | Intercourse            | Pennsylvania         | Male    | Undergraduate           | Math             | US          | 20            | 2119       | 88 71        |          | 5                                     |  |  |
| 28                                                                                           | 28     | DOE15    | JANE15    | Loco                   | 0k1ahoma             | Female  | Undergraduate           | Econ             | US          | 20            | 2309       | 64           | 68       | 6                                     |  |  |
| 29                                                                                           | 29     | D0E14    | J0E14     | Buenos Aires           | Argentina            | Male    | Graduate                | Politics         | Argentina   | 30            | 2279       | 85           | 72       | 3                                     |  |  |
| 30                                                                                           | 30     | DOE15    | JOE15     | Acme                   | Louisiana            | Male    | Undergraduate           | Econ             | US          | 19            | 1907       | 79           | 74       | 3                                     |  |  |
| rename averagescoregrade score                                                               |        |          |           |                        | sta                  | ats     | age<br>25.2             |                  | sa          | t             | score      |              | htin     | read<br>4.866667                      |  |  |
|                                                                                              |        |          |           |                        | <u> </u>             |         |                         |                  |             |               |            |              |          |                                       |  |  |
|                                                                                              |        |          |           |                        | me                   | ean     |                         |                  | 1848.       | 980           |            |              | 3333     |                                       |  |  |
| ronam                                                                                        |        | Janorroa | dorshinti | meswk read             | so (mos              | n)      | 1 25/3                  | 26 50            | 2283        | Q 1           | 1 846070   |              | 5251     | 2225705                               |  |  |
| Tename newspapereadershiptimeswk read                                                        |        |          |           |                        | 26(1160              |         | T.2343                  |                  | 1.22030     | <u>с</u> т.   | 1.0400/9   |              | 11111    | .2333/33                              |  |  |
|                                                                                              |        |          |           |                        | ۲<br>ډ               | 50      |                         | 23               | 181         | /             | 79.        | 5            | 66.5     | 5                                     |  |  |
|                                                                                              |        |          |           |                        |                      | h h     | 6 8702                  | 26 27            | 75 112      | 2 10          | 1113       | 9 4 65       | 8573     | 1 279368                              |  |  |
| tabstat age sat score heightin read, variance<br>s(mean semean median sd var skew k skewness |        |          |           |                        |                      | 54      | 0.0702                  |                  |             | 1 10          | 102.2402   |              | 7022     | 1 626702                              |  |  |
|                                                                                              |        |          |           |                        | variar               | ice     | 47                      | . 2 / 3          | 0000./.     | т то          |            |              | 7023     | 1.030/02                              |  |  |
|                                                                                              |        |          |           |                        | 255                  | . 52893 | 48 .1                   | 1477739          |             | - 1017756     |            | 1759         | 049278   |                                       |  |  |
|                                                                                              |        |          |           |                        |                      |         | 1 0226                  | 70 2             | 00440       | 0 1           | 06622      | E 1 00       | 0210     | 1 000717                              |  |  |
| count sum range min max )                                                                    |        |          |           |                        | KULLOS               |         | 1.923679 2<br>30<br>756 |                  | .09440      | о т.          | 1.900325   |              | 6TCC     | T.200/T/                              |  |  |
|                                                                                              |        |          |           |                        |                      | N       |                         |                  | 30<br>55467 |               | 30<br>2411 |              | 30       | 30                                    |  |  |
|                                                                                              |        |          |           |                        | c                    |         |                         |                  |             |               |            |              | 1002     | 1/6                                   |  |  |
|                                                                                              |        |          |           | 2                      |                      | 1       | 50                      | 1 971            |             | $L \qquad 33$ |            | 1327         | T40      |                                       |  |  |
|                                                                                              |        |          |           | rar                    | ige                  |         | 21                      |                  |             |               |            | 10           | 4        |                                       |  |  |
|                                                                                              |        |          |           |                        | n                    | nin I   | 18                      |                  | 8 1338      |               | 63         |              | 59       | 3                                     |  |  |
|                                                                                              |        |          |           |                        |                      |         |                         | 20               |             |               |            |              | 75       | 5 7                                   |  |  |
|                                                                                              | PU/DSS | S/OTR    |           |                        | n                    | iidx    |                         | צכ               | 230         | 7             | 9          | σ            | 70       | /                                     |  |  |
|                                                                                              |        |          |           |                        |                      |         |                         |                  |             |               |            |              |          |                                       |  |  |

#### Examples (R)

1.8460790 8.505351e-01

3.7756555 1.739540e+00

10.1113911 4.658573e+00

0.1258157 7.012402e-02

0.2335795

0.4777237

1.6367816

1.2793677

0.2628838

| >    | st  | ud  | lents  |               |                |                |        |               |              |              |            |       |         |           |              |           |
|------|-----|-----|--------|---------------|----------------|----------------|--------|---------------|--------------|--------------|------------|-------|---------|-----------|--------------|-----------|
|      | 1   | D   | last   | first         | City           | State          | Gender | status        | Major        | Country      | Age        | SAT   | score   | height    | read         |           |
| 1    |     | 1   | DOE01  | JANE01        | Los Angeles    | California     | Female | Graduate      | Politics     | US           | 30         | 22.63 | 67      | 61        | 5            |           |
| 2    |     | 2   | DOE02  | JANE02        | Sedona         | Arizona        | Female | Undergraduate | Math         | US           | 19         | 2006  | 63      | 64        | 7            |           |
| 3    |     | 3   | DOE01  | JOE01         | Elmira         | New York       | Male   | Graduate      | Math         | US           | 2.6        | 2221  | 78      | 73        | 6            |           |
| 4    |     | 4   | DOE02  | JOE02         | Lackawana      | New York       | Male   | Graduate      | Econ         | US           | 33         | 1716  | 78      | 68        | 3            |           |
| 5    |     | 5   | DOE03  | JOE03         | Defiance       | Ohio           | Male   | Graduate      | Econ         | US           | 37         | 1701  | 65      | 71        | 6            |           |
| 6    |     | 6   | DOE04  | JOE04         | Tel Aviv       | Israel         | Male   | Graduate      | Econ         | Israel       | 25         | 1786  | 69      | 67        | 5            |           |
| 7    |     | 7   | DOE05  | JOE05         | Cimax          | North Carolina | Male   | Graduate      | Politics     | US           | 39         | 1577  | 96      | 70        | 5            |           |
| 8    |     | 8   | DOEO3  | JANE03        | Liberal        | Kansas         | Female | Undergraduate | Politics     | US           | 21         | 1842  | 87      | 62        | 5            |           |
| 9    |     | 9   | DOE04  | JANE04        | Montreal       | Canada         | Female | Undergraduate | Math         | Canada       | 18         | 1813  | 91      | 62        | 6            |           |
| 10   | ) 1 | ιo  | DOE05  | <b>JANEO5</b> | New York       | New York       | Female | Graduate      | Math         | US           | 33         | 2041  | 71      | 66        | 5            |           |
| 11   | L 1 | 11  | DOE06  | JOE06         | Hot Coffe      | Mississippi    | Male   | Undergraduate | Econ         | US           | 18         | 1787  | 82      | 67        | 3            |           |
| 12   | 2 1 | 12  | DOE06  | JANE06        | Java           | Virginia       | Female | Graduate      | Math         | US           | 38         | 1513  | 79      | 59        | 5            |           |
| 13   | 3 1 | 13  | DOE07  | JOE07         | Varna          | Bulgaria       | Male   | Graduate      | Politics     | Bulgaria     | 30         | 1637  | 79      | 63        | 4            |           |
| 14   | ł 1 | 14  | DOEOS  | JOE08         | Moscow         | Russia         | Male   | Graduate      | Politics     | Russia       | 30         | 1512  | 70      | 75        | 6            |           |
| 13   | 5 1 | 15  | DOE07  | JANE07        | Drunkard Creek | New York       | Female | Undergraduate | Math         | US           | 21         | 1338  | 82      | 64        | 5            |           |
| 16   | 5 1 | 16  | DOEOS  | JANE08        | Mexican Hat    | Utah           | Female | Undergraduate | Econ         | US           | 18         | 1821  | 80      | 63        | 3            |           |
| 11   | 7 1 | 17  | DOE09  | JANE09        | Amsterdam      | Holland        | Female | Undergraduate | Math         | Holland      | 19         | 1494  | 75      | 60        | 3            |           |
| 18   | 3 1 | 18  | DOE10  | JANE10        | Mexico         | Mexico         | Female | Graduate      | Politics     | Mexico       | 31         | 2248  | 95      | 59        | 4            |           |
| 19   | 9 1 | 19  | DOE11  | JANE11        | Caracas        | Venezuela      | Female | Undergraduate | Math         | Venezuela    | 18         | 2252  | 92      | 68        | 5            |           |
| 20   | ) 2 | 20  | DOE09  | JOE09         | San Juan       | Puerto Rico    | Male   | Graduate      | Politics     | US           | 33         | 1923  | 95      | 63        | 7            |           |
| 2:   | L 2 | 1   | DOE12  | JANE12        | Remote         | Oregon         | Female | Undergraduate | Econ         | US           | 19         | 1727  | 67      | 62        | 7            |           |
| 22   | 2   | 2   | DOE10  | JOE10         | New York       | New York       | Male   | Undergraduate | Econ         | US           | 21         | 1872  | 82      | 73        | 4            |           |
| 23   | 3 2 | 3   | DOE13  | JANE13        | The X          | Massachusetts  | Female | Graduate      | Politics     | US           | 25         | 1767  | 89      | 68        | 6            |           |
| 24   | £ 2 | 4   | DOE14  | JANE14        | Beijing        | China          | Female | Undergraduate | Math         | China        | 18         | 1643  | 79      | 65        | 6            |           |
| 23   | 5 2 | :5  | DOE11  | JOE11         | Stockholm      | Sweden         | Male   | Undergraduate | Politics     | Sweden       | 19         | 1919  | 88      | 64        | 4            |           |
| 2.6  | 5 2 | 6   | DOE12  | JOE12         | Embarrass      | Minnesota      | Male   | Graduate      | Econ         | US           | 28         | 1434  | 96      | 71        | 4            |           |
| 21   | 7 2 | 27  | DOE13  | JOE13         | Intercourse    | Pennsylvania   | Male   | Undergraduate | Math         | US           | 20         | 2119  | 88      | 71        | 5            |           |
| - 28 | 3 2 | 8   | DOE15  | JANE15        | Loco           | Oklahoma       | Female | Undergraduate | Econ         | US           | 20         | 2309  | 64      | 68        | 6            |           |
| 29   | 9 2 | 9   | DOE14  | JOE14         | Buenos Aires   | Argentina      | Male   | Graduate      | Politics     | Argentina    | 30         | 2279  | 85      | 72        | 3            |           |
| 30   | ) з | 0   | DOE15  | JOE15         | Acme           | Louisiana      | Male   | Undergraduate | Econ         | US           | 19         | 1907  | 79      | 74        | 3            |           |
| >    | L   |     |        |               |                |                |        | > librory(no  | atoral       |              |            |       |         |           |              |           |
|      |     |     |        |               |                |                |        | Loading requ  | uired nackad | re: boot     |            |       |         |           |              |           |
|      |     |     |        |               |                |                |        | > stat.desc(  | students[10  | D:14])       |            |       |         |           |              |           |
|      |     |     |        |               |                |                |        |               | Âge          | e : :        | SAT        |       | score   | hed       | ight         | read      |
|      |     |     |        |               |                |                |        | nbr.val       | 30.00000     | 3.000000e    | +01        | 30.0  | 000000  | 3.0000006 | 2+01         | 30.000000 |
|      |     |     |        |               |                |                |        | nbr.null      | 0.00000      | 0.000000e    | +00        | 0.0   | 000000  | 0.0000006 | ≥+00         | 0.000000  |
| ins  | + : | a 1 | 1 na   | ickade        | es ("nasters   | ")             |        | nbr.na        | 0.00000      | 0.000000e    | +00        | 0.0   | 000000  | 0.00000e  | ≥+00         | 0.000000  |
| ±110 |     | ~   | - · PC | ichage        | b ( publiceb   | /              |        | min           | 18.00000     | D 1.338000e∙ | +03        | 63.0  | 000000  | 5.900000e | 2+01         | 3.0000000 |
|      |     |     |        |               |                |                |        | max           | 39.000000    | J 2.309000e  | +03        | 96.0  | 0000000 | 7.500000e | 2+01         | 7.0000000 |
|      |     |     |        |               |                |                |        | range         | 21.000000    | 5 9.710000e  | +02        | 33.0  |         | 1.6000006 | 2+01         | 4.0000000 |
|      |     |     |        |               |                |                |        | sum           | 23 000000    | J 3.346700e- | +04 2      | 20.5  | 000000  | 1.9930006 | 2+U3 :       | E 0000000 |
|      |     |     |        |               |                |                |        | meuran        | 25.000000    | - 1.01/UUUE  | +03<br>+02 | 19.5  | 666667  | 6 642222  | =+01<br>=+01 | A 9666667 |
|      |     |     |        |               |                |                |        | ilican        | UUUUU        | - T.OZO2006. | TUJ        | 00.3  | 000007  | 0.0700000 | ETUT -       |           |

var std.dev

SE.mean CI.mean.0.95 1.254326 5.022838e+01

2.565384 1.027286e+02

6.870226 2.751122e+02

0.272628 1.487978e-01

47.200000 7.568671e+04 102.2402299 2.170230e+01

#### **Useful links / Recommended books/References**

- DSS Online Training Section <a href="http://dss.princeton.edu/training/">http://dss.princeton.edu/training/</a>
- UCLA Resources <a href="http://www.ats.ucla.edu/stat/">http://www.ats.ucla.edu/stat/</a>
- DSS help-sheets for STATA <a href="http://dss/online\_help/stats\_packages/stata/stata.htm">http://dss/online\_help/stats\_packages/stata/stata.htm</a>
- Introduction to Stata (PDF), Christopher F. Baum, Boston College, USA. "A 67-page description of Stata, its key features and benefits, and other useful information." <u>http://fmwww.bc.edu/GStat/docs/StataIntro.pdf</u>
- STATA FAQ website <a href="http://stata.com/support/faqs/">http://stata.com/support/faqs/</a>
- Princeton DSS Libguides <a href="http://libguides.princeton.edu/dss">http://libguides.princeton.edu/dss</a>

#### Books

- Introduction to econometrics / James H. Stock, Mark W. Watson. 2nd ed., Boston: Pearson Addison Wesley, 2007.
- Data analysis using regression and multilevel/hierarchical models / Andrew Gelman, Jennifer Hill. Cambridge ; New York : Cambridge University Press, 2007.
- Econometric analysis / William H. Greene. 6th ed., Upper Saddle River, N.J. : Prentice Hall, 2008.
- Designing Social Inquiry: Scientific Inference in Qualitative Research / Gary King, Robert O. Keohane, Sidney Verba, Princeton University Press, 1994.
- Unifying Political Methodology: The Likelihood Theory of Statistical Inference / Gary King, Cambridge University Press, 1989
- Statistical Analysis: an interdisciplinary introduction to univariate & multivariate methods / Sam Kachigan, New York : Radius Press, c1986
- Statistics with Stata (updated for version 9) / Lawrence Hamilton, Thomson Books/Cole, 2006